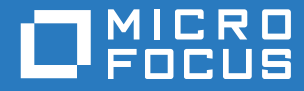

# Micro Focus Storage Manager 5.2 for Active Directory Installation Guide

May 16, 2017

#### Legal Notices

Condrey Corporation makes no representations or warranties with respect to the contents or use of this documentation, and specifically disclaims any express or implied warranties of merchantability or fitness for any particular purpose. Further, Condrey Corporation reserves the right to revise this publication and to make changes to its content, at any time, without obligation to notify any person or entity of such revisions or changes.

Further, Condrey Corporation makes no representations or warranties with respect to any software, and specifically disclaims any express or implied warranties of merchantability or fitness for any particular purpose. Further, Condrey Corporation reserves the right to make changes to any and all parts of the software at any time, without obligation to notify any person or entity of such revisions or changes. See the Software EULA for full license and warranty information with regard to the Software.

Any products or technical information provided under this Agreement may be subject to U.S. export controls and the trade laws of other countries. You agree to comply with all export control regulations and to obtain any required licenses or classification to export, re-export, or import deliverables. You agree not to export or re-export to entities on the current U.S. export exclusion lists or to any embargoed or terrorist countries as specified in the U.S. export laws. You agree to not use deliverables for prohibited nuclear, missile, or chemical biological weaponry end uses. Condrey Corporation assumes no responsibility for your failure to obtain any necessary export approvals.

Copyright © 2017 Condrey Corporation. All Rights Reserved.

No part of this publication may be reproduced, photocopied, or transmitted in any fashion with out the express written consent of the publisher.

Condrey Corporation 122 North Laurens St. Greenville, SC 29601 U.S.A. http://condrey.co

For information about Micro Focus legal notices, trademarks, disclaimers, warranties, export and other use restrictions, U.S. Government rights, patent policy, and FIPS compliance, see https://www.novell.com/company/legal/.

# Contents

|   | Abo               | ut This Guide                                                                                                    | 5              |
|---|-------------------|----------------------------------------------------------------------------------------------------|----------------|
| 1 | Prer              | equisites                                                                                                    | 7              |
|   | 1.1<br>1.2        | Folder Redirection and DNS Names         File Server Resource Manager         1.2.1       Installing File Server Resource Manager | 7<br>7<br>8    |
|   | 1.3               | Active Directory Schema                                                                                                    | 9<br>9         |
|   | 1.4<br>1.5        | Verifying Proper Configurations and Rights                                                                                        | 10<br>10       |
| 2 | Lice              | nsing the Product                                                                                                    | 13             |
|   | 2.1<br>2.2<br>2.3 | Licensing Overview                                                                                                    | 13<br>14<br>16 |
| 3 | Insta             | alling and Configuring an SQL Server Instance                                                                                     | 17             |
|   | 3.1               | Determine Which Version of SQL Server to Use                                                                                      | 17             |
|   | 3.2               | Install SQL Server Express                                                                                                    | 18             |
|   | 3.3               | Install a New Instance of SQL Server                                                                                              | 25             |
|   | 3.4               | SQL Server Post Configuration Considerations                                                                                      | 32             |
| 4 | Migr              | ating from Storage Manager 3.1.1                                                                                                  | 35             |
|   | 4.1               | Prerequisites                                                                                                    | 35             |
|   | 4.2               | Understanding the Migration Process                                                                                               | 35             |
|   | 4.3               | Accessing the Product Contents                                                                                                    | 36             |
|   | 4.4               | Stopping and Disabling Components                                                                                                 | 36             |
|   |                   | 4.4.1 Stopping and Disabling the Engine                                                                                           | 36             |
|   |                   | 4.4.3 Stopping and Disabling the Agents                                                                                           | 37             |
|   | 4.5               | Installing the Engine                                                                                                    | 37             |
|   | 4.6               | Installing the License                                                                                                    | 38             |
|   | 4.7               | Configuring the Database                                                                                                    | 40             |
|   | 4.8               | Migrating the Database                                                                                                    | 44             |
|   | 4.9               | Configuring the Engine.                                                                                                    | 48             |
|   | 4.10              |                                                                                                    | 55             |
|   | 4.11              |                                                                                                    | 57<br>50       |
|   | 4.12              | Upgrading to Storage Manager 5.2                                                                                                  | 59             |
| 5 | Upa               | rading from Storage Manager 4.x for Active Directory to 5.2                                                                       | 61             |
| - | 51                |                                                                                                    | 61             |
|   | 5.2               | Configuring the Database                                                                                                    | 63             |
|   | 5.3               | Configuring the Engine.                                                                                                    | 66             |
|   |                   |                                                                                                    |                |

|   | 5.5   | Upgrading an Agent                                                  | 71    |
|---|-------|---------------------------------------------------------------------|-------|
|   | 5.6   |                                                                     | 72    |
|   | 5.7   |                                                                     | 73    |
|   | 5.8   |                                                                     | 73    |
|   | 5.9   | Administering Storage Manager.                                      | /4    |
| 6 | Upg   | rading from Storage Manager 5. <i>x</i> for Active Directory to 5.2 | 75    |
|   | 6.1   | Configuring the Database                                            | 75    |
|   | 6.2   | Configuring the Engine                                              | 79    |
|   | 6.3   | Upgrading the Event Monitor                                         | 82    |
|   | 6.4   | Upgrading an Agent                                                  | 84    |
|   | 6.5   | Update SMAdmin                                                      | 86    |
|   | 6.6   | (Conditional) Install CouchDB                                       | 87    |
|   | 6.7   | Administering Storage Manager                                       | 87    |
| 7 | Insta | alling Storage Manager 5.2 for Active Directory                     | 89    |
|   | 71    | Performing Installation Tasks as a Domain Administrator             | 89    |
|   | 7.2   | Accessing the Product Contents                                      | 90    |
|   | 7.3   | Installing the Engine                                               | 90    |
|   | 7.4   | Installing the License .                                            | 91    |
|   | 7.5   | Configuring the Database                                            | 92    |
|   | 7.6   | Configuring the Engine.                                             | 95    |
|   | 7.7   | Setting Rights and Privileges on Managed Storage.                   | . 101 |
|   |       | 7.7.1 Granting Rights                                               | . 102 |
|   |       | 7.7.2 Granting Privileges on a Member Server                        | . 102 |
|   |       | 7.7.3 Granting Privileges on a Domain Controller                    | . 103 |
|   | 7.8   | Installing and Configuring the Event Monitor                        | . 105 |
|   | 7.9   | Installing and Configuring the Agents.                              | . 109 |
|   | 7.10  |                                                                     | . 113 |
|   | 7.11  | Authorizing the Event Monitor                                       | . 114 |
|   | 7.12  |                                                                     | . 114 |
|   | 7.13  |                                                                     | . 115 |
|   | 7.14  | Administering Storage Manager.                                      | . 115 |
| Α | Doc   | umentation Updates                                                  | 117   |
|   | A.1   | May 16, 2017                                                        | . 117 |
|   | A.2   | December 13, 2016                                                   | . 117 |
|   | A.3   | August 16, 2016                                                     | . 117 |
|   | A.4   | July 19, 2016                                                       | . 118 |
|   | A.5   | October 7, 2014                                                     | . 118 |
|   | A.6   | October 17, 2013                                                    | . 118 |
|   | A.7   | June 12, 2013                                                       | . 118 |
|   | A.8   | February 13, 2013                                                   | . 118 |
|   | A.9   | January 18, 2013                                                    | . 119 |
|   | A.10  | May 18, 2012                                                        | . 119 |
|   | A.11  | February 2, 2012                                                    | . 119 |
|   | A.12  | March 16, 2011                                                      | . 119 |
|   | A.13  | February 14, 2011                                                   | . 120 |

5.4

# **About This Guide**

This installation guide is written to provide network administrators the conceptual and procedural information for installing and configuring Micro Focus Storage Manager 5.2 for Active Directory.

- Chapter 1, "Prerequisites," on page 7
- Chapter 2, "Licensing the Product," on page 13
- Chapter 3, "Installing and Configuring an SQL Server Instance," on page 17
- Chapter 4, "Migrating from Storage Manager 3.1.1," on page 35
- Chapter 5, "Upgrading from Storage Manager 4.x for Active Directory to 5.2," on page 61
- Chapter 6, "Upgrading from Storage Manager 5.x for Active Directory to 5.2," on page 75
- Chapter 7, "Installing Storage Manager 5.2 for Active Directory," on page 89
- Appendix A, "Documentation Updates," on page 117

#### Audience

This guide is intended for network administrators who manage user and collaborative network storage resources.

#### Feedback

We want to hear your comments and suggestions about this guide and the other documentation included with this product. Please use the User Comment feature at the bottom of each page of the online documentation, or go to www.novell.com/documentation/feedback.html and enter your comments there.

#### **Documentation Updates**

For the most recent version of the *Micro Focus Storage Manager 5.2 for Active Directory Installation Guide*, visit the Micro Focus Storage Manager Web site (http://www.novell.com/documentation/ storagemanager5/index.html).

#### Additional Documentation

For additional Micro Focus Storage Manager documentation, see the following guide at the Micro Focus Storage Manager Documentation Web site (http://www.novell.com/documentation/ storagemanager5/index.html):

Micro Focus Storage Manager 5.2 for Active Directory Administration Guide

This section provides procedures that you must do before installing the Micro Focus Storage Manager 5.2 for Active Directory components.

- Section 1.1, "Folder Redirection and DNS Names," on page 7
- Section 1.2, "File Server Resource Manager," on page 7
- Section 1.3, "Active Directory Schema," on page 9
- Section 1.4, "Verifying Proper Configurations and Rights," on page 10
- Section 1.5, "What's Next," on page 10

### 1.1 Folder Redirection and DNS Names

Storage Manager 5.2 exclusively uses DNS Fully Distinguished Names (FDNs) for server names in all UNC paths set in and by Storage Manager. This is a change from Storage Manager 3.*x* and earlier, where NetBIOS names were used (although a config file-only option to use DNS names existed in Storage Manager 3.1.*x*). This is per Microsoft's own recommendations, as Microsoft slowly attempts to phase out NetBIOS and WINS.

However, there are known bugs related to Folder Redirection when the DNS name for a server is used in a user's home folder path (or any other path specified for folder redirection). These Windows bugs, which can result in loss of data in the redirected folders or the entire redirected folder, are described in the following Microsoft KB articles:

- "You are unable to update the target location of offline file shares in the Offline File client side cache without administrative permission in Windows Server 2008 R2 or in Windows 7." http:// support.microsoft.com/kb/977229
- "After you apply a GPO to redirect a folder to a new network share, the redirected folder is empty on client computers that are running Windows Vista or Windows Server 2008." (http:// support.microsoft.com/kb/977611)

These KB articles specifically apply to users logging on through Windows Vista or Windows 7 computers, as well as users logging on interactively on Windows Server 2008 and Windows Server 2008 R2. Users on other operating systems might be affected as well, however.

Both of the KB articles above include links to hotfixes that help resolve these issues.

While this is not a Storage Manager issue *per se*, Storage Manager's exclusive use of DNS FDNs in UNC paths can exacerbate this problem, or introduce it into an environment that was previously exclusively using NetBIOS naming for servers and using folder redirection.

### 1.2 File Server Resource Manager

Microsoft File Server Resource Manager is a suite of tools from Microsoft that allows administrators to better understand, control, and manage the quantity and type of data stored on their servers. Storage Manager uses File Server Resource Manager to enable quota management.

**NOTE:** You must install FSRM on all servers where Storage Manager will be managing quotas, including the server that will host the Engine. Even if the Engine host does not contain shares that will be managed, FSRM is still required because the FSRM COM interfaces must be present for the Engine to call them remotely on other servers.

### 1.2.1 Installing File Server Resource Manager

Quotas for user and collaborative storage can be managed through Storage Manager for Active Directory on all versions of Windows Server from 2008 and beyond. You need to install File Server Resource Manager on every server or active node that will be hosting user or collaborative quota-managed storage.

**NOTE:** These procedures are specific to Windows Server 2012 R2. Procedures vary for each version of Windows Server.

- 1 Launch Server Manager.
- 2 Select Manage > Add Roles and Features.

This launches the Add Roles and Features Wizard.

3 Click Next.

| B                                                            | Add Role                                                                                                    | s and Features                                               | Wizard                                                                        | _ <b>D</b> X                                  |
|--------------------------------------------------------------|----------------------------------------------------------------------------------------------------|--------------------------------------------------------------|-------------------------------------------------------------------------------|-----------------------------------------------|
| Select destinatio                                            | n server                                                                                                    |                                                              |                                                                               | DESTINATION SERVER<br>Astinus.chronicle.local |
| Before You Begin<br>Installation Type                        | Select a server or a virtual                                                                                | hard disk on which<br>ne server pool                         | to install roles and features.                                                |                                               |
| Server Selection<br>Server Roles<br>Features<br>Confirmation | Server Pool                                                                                                 |                                                              |                                                                               |                                               |
| Results                                                      | Name<br>Astinus.chronicle.local                                                                             | IP Address<br>10.71.200.2                                    | Operating System<br>Microsoft Windows Server 2012 F                           | R2 Standard                                   |
|                                                              | 1 Computer(s) found<br>This page shows servers tl<br>Add Servers command in<br>collection is still incomple | hat are running Wi<br>Server Manager, O<br>te are not shown. | ndows Server 2012, and that have bee<br>ffline servers and newly-added server | en added by using the<br>rs from which data   |
|                                                              |                                                                                                    | < <u>P</u> r                                                 | evious <u>N</u> ext > <u>I</u> ns                                             | tall Cancel                                   |

- 4 Select the server where you are going to install the Engine and click Next.
- 5 From the list of roles, expand File and Storage Services.
- 6 Expand File and iSCSI Services.
- 7 Select the File Server Resource Manager check box.

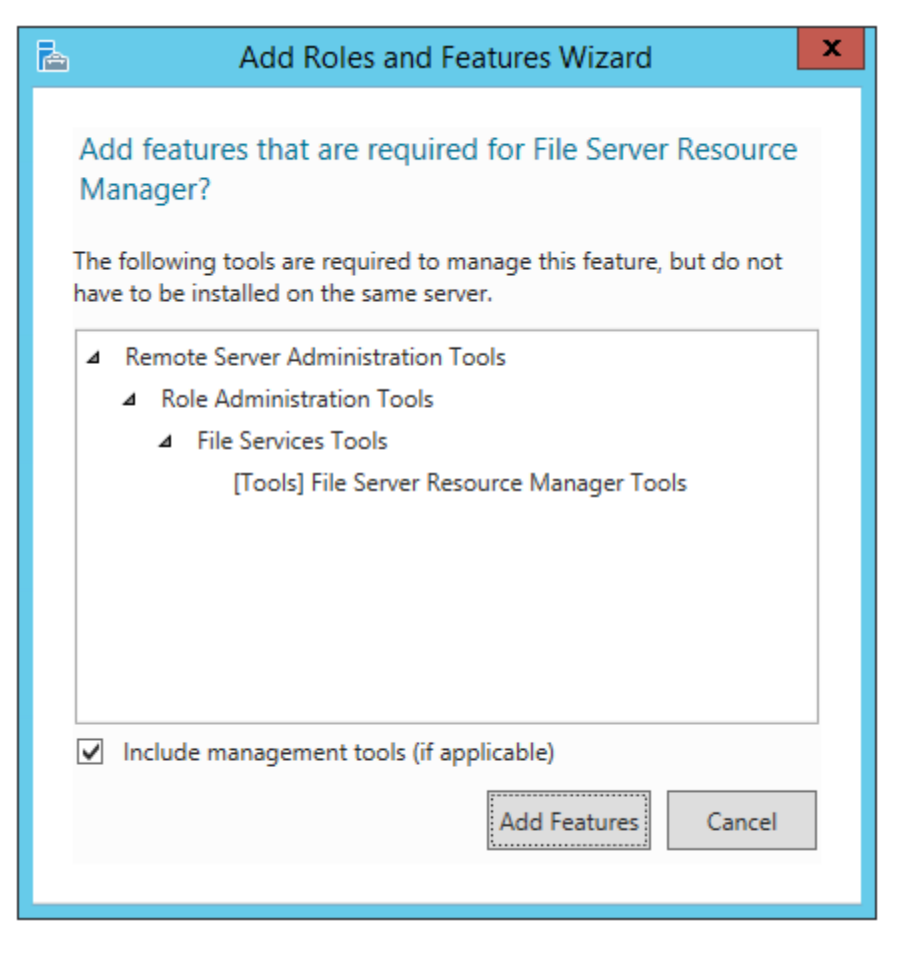

- 8 Click Add Features.
- 9 Click Next.
- 10 Click Next.
- 11 Click Install.

### 1.3 Active Directory Schema

The Microsoft Active Directory schema contains formal definitions of every object class that can be created in an Active Directory forest. The schema also contains formal definitions of every attribute that can exist in an Active Directory object.

To enable collaborative storage or auxiliary storage management, Storage Manager extends the Active Directory schema to enable Storage Manager attributes. These attributes are specified in "Active Directory Schema Extensions" in the *Micro Focus Storage Manager 5.2 for Active Directory Administration Guide*.

**NOTE:** If your Storage Manager deployment will not include support for collaborative storage or auxiliary storage management, there is no need to extend the Active Directory schema.

### 1.3.1 Extending the Active Directory Schema

1 Log in to the forest or domain as a user with Schema administration privileges.

You can do this by being a member of the Schema Admins group.

- 2 At the root of the ISO image, open the \\Windows folder, locate the SM-SchemaTool.exe file, and double-click it.
- 3 When you are asked if you want to run this file, click Run.

A Windows console application runs.

| C:\Users\Administrator\Desktop\SM-SchemaTool.exe                                                                                                    | C      |
|----------------------------------------------------------------------------------------------------|--------|
| Starting SM-SchemaTool version 5.0.0.3<br>Attempting to resolve current Domain<br>Accessing current schema for AD Forest 'lambda.local'<br>Obtained handle to schema | ^<br>= |
| Current Forest Level 'Windows2012R2Forest' is good.                                                                                                    |        |
| Checking for File Management attribute schema extensions<br>-> ccx-FSFAuxiliaryStorage : does not exist<br>-> ccx-FSFManagedPath : does not exist                    |        |
| Checking for existing File Management class schema extensions<br>-> ccx-FSFManagedAttributes : <mark>does not exist</mark>                                           |        |
| One or more schema definitions need extending.                                                                                                    |        |
| Perform File Management schema extensions? [Y/N]:                                                                                                    |        |
|                                                                                                    |        |
|                                                                                                    |        |
|                                                                                                    | ~      |

4 Type Y to extend the schema.

### 1.4 Verifying Proper Configurations and Rights

In some cases, you might find that you are unable to install a Storage Manager component because of an improper configuration or rights setting. Micro Focus recommends that you review the following sections in the *Micro Focus Storage Manager 5.2 for Active Directory Administration Guide* and make any needed adjustments before proceeding:

- "Windows Firewall Requirements"
- "LSA Rights and Privileges"
- "ProxyRights Group Permissions"

### 1.5 What's Next

If you are upgrading your Storage Manager 3.*x* for Active Directory environment to Storage Manager 5.2 for Active Directory:

- 1. Proceed with Chapter 4, "Migrating from Storage Manager 3.1.1," on page 35.
- 2. Then conclude with Chapter 5, "Upgrading from Storage Manager 4.x for Active Directory to 5.2," on page 61.

If you are upgrading from Storage Manager 4.x to 5.2:

- 1. Proceed with Chapter 2, "Licensing the Product," on page 13.
- 2. Follow the procedures in Chapter 5, "Upgrading from Storage Manager 4.x for Active Directory to 5.2," on page 61.

If you are upgrading from Storage Manager 5.x to 5.2:

1. Follow the procedures in Chapter 6, "Upgrading from Storage Manager 5.x for Active Directory to 5.2," on page 75.

If you are installing Storage Manager:

- 1. Proceed with Chapter 2, "Licensing the Product," on page 13.
- 2. Follow the procedures in Chapter 3, "Installing and Configuring an SQL Server Instance," on page 17 to install an SQL Server instance that Storage Manager supports.
- 3. Complete the installation by following the procedures in Chapter 7, "Installing Storage Manager 5.2 for Active Directory," on page 89.

# 2 Licensing the Product

- Section 2.1, "Licensing Overview," on page 13
- Section 2.2, "Obtaining a License File," on page 14
- Section 2.3, "Updating a License File," on page 16

### 2.1 Licensing Overview

Micro Focus Storage Manager has four license types:

| Table 2-1         Storage Manager | License Types |
|-----------------------------------|---------------|
|-----------------------------------|---------------|

| License Type                                                       | Target Consumer | Intended Use                                                                                                    |
|--------------------------------------------------------------------|-----------------|----------------------------------------------------------------------------------------------------|
| Evaluation                                                         | Customers       | Allows customers to develop and understanding of the power of the product.                                                                                                    |
| Production                                                         | Customers       | Allows customers to create and run a policy-based infrastructure in production in their environment.                                                                                                    |
| Production +<br>eDirectory to AD<br>Cross-Empire<br>Data Migration | Customers       | Allows for the migration of data from a Micro Focus (formerly Novell) file system to a Windows file system and then create and run a policy-based infrastructure in production in their Windows network environment. |
| Production + AD<br>to AD Cross-<br>Empire Data<br>Migration        | Customers       | Allows for the migration of data from one Active Directory forest to<br>another and then create and run a policy-based infrastructure in<br>production in their Windows network environment.                         |

The following table includes a comparison of features enabled in evaluation and production license types:

#### Table 2-2 Enabled Features

| Feature                                                          | Evaluation License                 | Production License |
|------------------------------------------------------------------|------------------------------------|--------------------|
| Consistency Check Reports                                        | Limited to 100 objects in a report | Yes                |
| Anomaly Reports                                                  | Limited to 100 rows in a report    | Yes                |
| Trustee Reports                                                  | No                                 | Yes                |
| Policy Path Reporter (integrated with Micro Focus File Reporter) | Limited to 100 rows in a report    | Yes                |
| Data Migration                                                   | No                                 | Yes                |
| Redistribution                                                   | No                                 | Yes                |
| Managed Objects                                                  | Limited to 100 concurrent objects  | Yes                |

| Feature               | Evaluation License                                                                                                    | Production License |
|-----------------------|----------------------------------------------------------------------------------------------------|--------------------|
| Manage Operations     | Check mode can be run for<br>multiple objects simultaneously,<br>but management action can be<br>taken for only one object at a<br>time. | Yes                |
| Action Object Support | No                                                                                                    | Yes                |

## 2.2 Obtaining a License File

Micro Focus Storage Manager requires a production license file or evaluation license file that you obtain from Micro Focus.

- 1 In a web browser, go to www.storagemanagersupport.com.
- 2 On the top banner of the web page, click License.

A new web page appears with options for obtaining the license in either eDirectory or Active Directory managed network environments.

| Organization Na                                                                                                    | me:*                                                                                                    |                                                                                                    |
|----------------------------------------------------------------------------------------------------|----------------------------------------------------------------------------------------------------|----------------------------------------------------------------------------------------------------|
| Contact                                                                                                    |                                                                                                    |                                                                                                    |
| contact                                                                                                    |                                                                                                    | Address                                                                                                    |
| First Name:*                                                                                                    |                                                                                                    | Street:"                                                                                                    |
| Last Name:"                                                                                                    |                                                                                                    | Street2:                                                                                                    |
|                                                                                                    |                                                                                                    | City:*                                                                                                    |
| Email:*                                                                                                    |                                                                                                    | State/Province:" Zip/Postal Code:"                                                                                                    |
| Telephone:*                                                                                                    |                                                                                                    | Country:" +                                                                                                    |
|                                                                                                    |                                                                                                    |                                                                                                    |
|                                                                                                    |                                                                                                    |                                                                                                    |
| roduct Version                                                                                                    |                                                                                                    |                                                                                                    |
| roduct: Storag                                                                                                    | e Manager                                                                                                    |                                                                                                    |
| /ersion:*                                                                                                    | *                                                                                                    |                                                                                                    |
|                                                                                                    |                                                                                                    |                                                                                                    |
|                                                                                                    |                                                                                                    |                                                                                                    |
| icense Details –                                                                                                    |                                                                                                    |                                                                                                    |
| icense Details                                                                                                    | eDirectory                                                                                                    | Active Directory                                                                                                    |
| License Details                                                                                                    | e Directory                                                                                                    | tory tree name (not Os), so it must be correct. Example: MYTREE                                                                                                    |
| icense Details<br>Directory Service<br>- eDirectory Infe<br>Tree Name:" [<br>T                                                                                                    | Oirectory                                                                                                    | tory tree name (not Oo), so it must be correct. Example: MYTREE                                                                                                    |
| Jcense Details<br>Directory Service<br>- eDirectory Info<br>Tree Name:*<br>T<br>J.<br>License Type:                                                                                                    | eDirectory                                                                                                    | tory tree name (not Os), so it must be correct. Example: MYTREE                                                                                                    |
| License Details<br>Directory Service<br>- eDirectory Info<br>Tree Name:* [<br>T<br>License Type:<br>- Evaluation Lice                                                                                                    | eDirectory                                                                                                    | tory tree name (not Os), so it must be correct. Example: MYTREE                                                                                                    |
| Icense Details<br>- eDirectory Service<br>- eDirectory Infe<br>Tree Name: [<br>T<br>icense Type:<br>- Evaluation Lice<br>Notice: Evaluat<br>using I<br>- Evaluation Lice<br>License Type:<br>- Evaluation Lice<br>- Evaluation Lice<br>- Evaluation Lice<br>- Evaluation Lice<br>- Evaluation Lice<br>- Evaluation Lice                                                                                                    |                                                                                                    | tory tree name (not Os), so it must be correct. Example: MYTREE                                                                                                    |
| License Details<br>Directory Service<br>- eDirectory Infe<br>Tree Name:<br>Jicense Type:<br>- Evaluation Lice<br>Notice: Evaluat<br>using ti<br>- Evaluation Lice<br>Notice: Evaluat<br>- Evaluation Lice<br>Notice: Evaluat<br>- Evaluation Lice<br>Notice: Evaluation Lice<br>Notice: Evaluation Lice<br>- Evaluation Lice                                                                                                    | e Oirectory<br>he license keys are based on the eDiri<br>Evaluation<br>Evaluation<br>Activation<br>mise Policy<br>is license in a production network<br>acceptance of this policy on behalf of | tory tree name (not O=), so it must be correct. Example: MYTREE                                                                                                    |
| License Details<br>Directory Service<br>- eDirectory Infe<br>Tree Name:"<br>T<br>License Type:<br>- Evaluation Lice<br>Notice: Evaluat<br>using th<br>- Evaluation Lice<br>Notice: Evaluat<br>using th<br>- Evaluation Lice<br>Form Verification<br>Jerify                                                                                                    | e Directory<br>e Directory<br>he license keys are based on the eDirectory<br>e Evaluation<br>Activation<br>max Policy                                                                          | tory tree name (not Os), so it must be correct. Example: MYTREE                                                                                                    |
| License Details<br>Directory Service<br>- eDirectory Infe<br>Tree Name: [<br>T<br>License Type:<br>- Evaluation Lice<br>Notice: Evaluat<br>using ti<br>- eruly:<br>Form Verification<br>/erify:                                                                                                    |                                                                                                    | tory tree name (not Os), so it must be correct. Example: MYTREE                                                                                                    |
| License Details<br>Directory Service<br>- eDirectory Infe<br>Tree Name: [<br>T<br>License Type:<br>- Evaluation Lice<br>Notice: Evaluat<br>using ti<br>- Certify<br>Form Verification<br>/erify:                                                                                                    |                                                                                                    | tory tree name (not Os), so it must be correct. Example: MYTREE                                                                                                    |
| License Details -<br>Directory Service<br>- eDirectory Infe<br>Tree Name:<br>- T<br>License Type:<br>- Evaluation Lice<br>Notice: Evaluat<br>using ti<br>- Certify<br>Form Verification<br>/erify:                                                                                                    |                                                                                                    | tory tree name (not O=), so it must be correct. Example: MYTREE                                                                                                    |
| License Details -<br>Directory Service<br>- eDirectory Infe<br>Tree Name:<br>Tree Name:<br>- Evaluation Lice<br>Notice: Evaluat<br>using ti<br>- Evaluation Lice<br>Notice: Evaluat<br>- Evaluation Lice<br>Form Verification<br>Form Verification<br>Enter the te                                                                                                    |                                                                                                    | tory tree name (not O=), so it must be correct. Example: MYTREE<br>nose of product evaluation and testing. All features of the software may not be active or available when using evaluation licenses. Any use of the product or production purposes or work is expressly prohibited.<br>ny company, school, or organization. |
| Jeense Details<br>Directory Service<br>- eDirectory Info<br>Tree Name: [<br>T<br>Jeense Type:<br>- Evaluation Lice<br>Notice: Evaluation<br>License Type:<br>- Evaluation Lice<br>Notice: Evaluation<br>License Type:<br>- Evaluation Lice<br>Service: Evaluation<br>License Type:<br>- Evaluation Lice<br>Service: Evaluation<br>License Type:<br>- Evaluation Lice<br>Service: Evaluation<br>License Type:<br>- Evaluation Lice<br>Service: Evaluation<br>License Type:<br>- Evaluation Lice<br>- Evaluation Lice<br>- Evaluation License<br>- Evaluation License<br>- Evaluationse<br>- Evaluation License<br>- Evaluation License<br>- Evaluation L |                                                                                                    | tory tree name (not Os), so it must be correct. Example: MYTREE                                                                                                    |

**3** Complete the fields and click **Submit**.

An e-mail from Storage Manager Support is automatically sent to you with an embedded link for accessing the license.

| Storage Manager Support                                                                                                    |
|----------------------------------------------------------------------------------------------------|
|                                                                                                    |
| License File                                                                                                    |
| Robert Sanders,                                                                                                    |
| As requested, a license file for Storage Manager 5.0 has been generated specifically for your environment with a Directory Services name= <b>bobo</b> |
| Download License File                                                                                                    |
| Thank You.                                                                                                    |

4 In the email, click Download License File.

A new Access web page is opened.

- **5** From the Access page, select the listed license file and click the arrow icon to download the license.
- 6 Note where the license file is saved.

You need the license file to complete Engine setup wizard.

### 2.3 Updating a License File

After you have installed Micro Focus Storage Manager 5.2 for Active Directory, you can update your evaluation license or production license by simply replacing the old license file with the new one. You must first rename the new license file to SM.LIC. For more information, see Section 7.4, "Installing the License," on page 91.

# **3** Installing and Configuring an SQL Server Instance

This section provides procedures for installing a Microsoft SQL Server instance with the settings needed to support Micro Focus Storage Manager 5.2 for Active Directory.

Storage Manager 5.2 for Active Directory requires a Microsoft SQL Server as the database and no longer supports the SQLite database that was utilized in previous versions of the product. If you are migrating from Storage Manager 3.*x* for Active Directory to Version 5.2, in Chapter 4 the Database Configuration Wizard will guide you through the migration of your database content from SQLite to SQL Server.

**IMPORTANT:** SQL Server is a fully-featured database service, and as such requires installation and maintenance planning before deployment. While a complete analysis of this maintenance is beyond the scope of this product's documentation, we strongly recommend that you review Microsoft's SQL Server documentation to plan for separation of data and transaction logs, regular database backups, and transaction log and data growth.

**NOTE:** Storage Manager 5.2 for Active Directory supports all versions of SQL Server 2012, 2014, and 2016, including the Express version.

- Section 3.1, "Determine Which Version of SQL Server to Use," on page 17
- Section 3.2, "Install SQL Server Express," on page 18
- Section 3.3, "Install a New Instance of SQL Server," on page 25
- Section 3.4, "SQL Server Post Configuration Considerations," on page 32

### 3.1 Determine Which Version of SQL Server to Use

 If you do not already own SQL Server, you can use SQL Server Express. You can download SQL Server 2014 Express at: http://www.microsoft.com/en-us/download/details.aspx?id=35579 (http://www.microsoft.com/en-us/download/details.aspx?id=35579). After downloading the software, proceed with "Install SQL Server Express."

**IMPORTANT:** We do not recommend that you install the Engine on the same server running SQL Server. If you will be using SQL Server Express, you can run it on the same server host, but you will most likely experience better performance if they are running on separate server. You can download Express from Microsoft (SQL Express 2012), (SQL Express 2014). (We recommend SQLEXPRWT\_x64\_ENU.exe as that package includes management tools.)

 If you already own a version of SQL Server, proceed with Section 3.3, "Install a New Instance of SQL Server," on page 25.

### 3.2 Install SQL Server Express

- 1 Launch the SQL Server Express installation file.
- 2 On the SQL Server Installation Center page, click Installation.

| 1                                                                        |    | SQL Server Installation Center                                                                                                    | -       |                               | x       |  |
|--------------------------------------------------------------------------|----|----------------------------------------------------------------------------------------------------|---------|-------------------------------|---------|--|
| Planning<br>Installation<br>Maintenance<br>Tools<br>Resources<br>Options | ** | New SQL Server stand-alone installation or add features to an existing inst<br>Launch a wizard to install SQL Server 2014 in a non-clustered environment<br>features to an existing SQL Server 2014 instance.<br>Upgrade from SQL Server 2005, SQL Server 2008, SQL Server 2008 R2 or SQL<br>Launch a wizard to upgrade SQL Server 2005, SQL Server 2008, SQL Server 2<br>Server 2012 to SQL Server 2014. | L Servi | n<br>add<br>ar 201:<br>2 or S | 2<br>QL |  |
| Microsoft SQL Server 2014                                                |    |                                                                                                    |         |                               |         |  |

- 3 Select New SQL Server stand-alone installation or add features to an existing installation.
- 4 In the License Terms page, accept the license terms and click Next.
- 5 In the Product Updates page, click Next.
- 6 In the Feature Selection page, select the appropriate instance features and the location for the instance data and click Next.

| 1                                                                                                    | SQL Serve                                                                                                    | er 2014 Setup                                                      | _ <b>D</b> X                                                                                                    |  |  |  |
|----------------------------------------------------------------------------------------------------|----------------------------------------------------------------------------------------------------|--------------------------------------------------------------------|----------------------------------------------------------------------------------------------------|--|--|--|
| Feature Selection<br>Select the Express features to in                                                                                                    | stall.                                                                                                    |                                                                    |                                                                                                    |  |  |  |
| License Terms<br>Global Rules<br>Product Updates<br>Install Setup Files<br>Install Rules<br>Feature Selection<br>Feature Rules<br>Instance Configuration<br>Server Configuration<br>Database Engine Configuration<br>Feature Configuration Rules<br>Installation Progress | Features:<br>Instance Features<br>I Database Engine Services<br>I SQL Server Replication<br>Shared Features<br>I SQL Client Connectivity SDK<br>Redistributable Features |                                                                    | Feature description:         The configuration and operation of each instance feature of a SQL Server instances. SQL isolated from other SQL Server instances. SQL Server instances can operate side-by-side on v         Prerequisites for selected features:         Already installed:         Windows PowerShell 2.0         Microsoft.NET Framework 4.0            III         Disk Space Requirements         Drive C: 1058 MB required, 22154 MB available |  |  |  |
|                                                                                                    | Select All Unselect All<br>Instance root directory:<br>Shared feature directory:<br>Shared feature directory (x86):                                                      | C:\Program Files\Mi<br>C:\Program Files\Mi<br>C:\Program Files (x8 | crosoft SQL Server\ crosoft SQL Server\ 6)\Microsoft SQL Server\                                                                                                    |  |  |  |
|                                                                                                    |                                                                                                    | < Back                                                             | Next > Cancel Help                                                                                                    |  |  |  |

7 On the Instance Configuration page, specify a named instance and click Next.

| 1                                                                                                    | :                                                             | SQL Server 2014 S      | etup                  |                   | _ <b>D</b> X |
|----------------------------------------------------------------------------------------------------|---------------------------------------------------------------|------------------------|-----------------------|-------------------|--------------|
| Instance Configuration<br>Specify the name and instance                                                                                                    | ID for the instance of Si                                     | QL Server. Instance ID | becomes part of the i | nstallation path. |              |
| License Terms<br>Global Rules<br>Product Updates                                                                                                    | <ul> <li>Default instance</li> <li>Named instance:</li> </ul> | SQLExpress             |                       |                   |              |
| Install Setup Files<br>Install Rules<br>Feature Selection                                                                                                    | Instance ID:                                                  | SQLEXPRESS             |                       |                   |              |
| Feature Rules<br>Instance Configuration<br>Server Configuration<br>Database Engine Configuration<br>Feature Configuration Rules<br>Installation Progress<br>Complete | SQL Server directory:<br>Installed instances:                 | C:\Program Files\Mie   | rosoft SQL Server\MS  | SQL12.SQLEXPRESS  |              |
|                                                                                                    | Instance Name                                                 | Instance ID            | Features              | Edition           | Version      |
|                                                                                                    |                                                               |                        |                       |                   |              |
|                                                                                                    |                                                               |                        | < Back Ne             | xt > Cancel       | Help         |

8 In the Server Configuration page, click the Collation tab.

| 1                                                                                                    | SQL Server 2014 Setup                                                                                                    | _ 🗆 X     |
|----------------------------------------------------------------------------------------------------|----------------------------------------------------------------------------------------------------|-----------|
| Server Configuration<br>Specify the service accounts an                                                                                                    | d collation configuration.                                                                                                    |           |
| License Terms<br>Global Rules<br>Product Updates<br>Install Setup Files<br>Install Rules<br>Feature Selection<br>Feature Rules<br>Instance Configuration<br><b>Server Configuration</b><br>Database Engine Configuration<br>Feature Configuration Rules<br>Installation Progress<br>Complete | Service Accounts         Collation           Database Engine:         SQL_Latin1_General_CP1_CI_AS           Latin1-General, case-insensitive, accent-sensitive, kanatype-insensitive, width-insensitive for Unicode Data, SQL Server Sort Order 52 on Code Page 1252 for non-Unicode Data | Customize |
|                                                                                                    | < Back Next > Cancel                                                                                                    | Help      |

- 9 Click Customize.
- **10** Click the Windows collation designator and sort order option.

| Custor                                                                                                    | nize the SQL Server 2014 Database Engine Collation                                                                                                    |
|----------------------------------------------------------------------------------------------------|----------------------------------------------------------------------------------------------------|
| Select the collation you would like t                                                                                    | o use:                                                                                                    |
| <ul> <li>Windows collation designator an</li> </ul>                                                                      | id sort order                                                                                                    |
| Collation designator:                                                                                                    | Latin1_General_100 V                                                                                                    |
| Binary                                                                                                    | Binary-code point Binary-code point Binary-code |
| Case-sensitive                                                                                                    | Kana-sensitive                                                                                                    |
| Accent-sensitive                                                                                                    | □ Width-sensitive                                                                                                    |
| Supplementary characters                                                                                                 |                                                                                                    |
| O SQL collation, used for backware                                                                                       | ds compatibility                                                                                                    |
| SQL_Hungarian_CP1250_CI_AS<br>SQL_Hungarian_CP1250_CS_AS<br>SQL_Icelandic_Pref_CP1_CI_AS<br>SQL_Latin1_General_CP1_CI_AI |                                                                                                    |
| SQL_Latin1_General_CP1_CI_AS                                                                                             | ✓                                                                                                    |
| Collation description:                                                                                                   |                                                                                                    |
| Latin1-General, case-insensitive, ac<br>Order 52 on Code Page 1252 for no                                                | cent-sensitive, kanatype-insensitive, width-insensitive for Unicode Data, SQL Server Sort<br>on-Unicode Data                                                                                                    |
|                                                                                                    | OK Cancel                                                                                                    |

11 From the Collation designator drop-down menu, select an acceptable collation and settings for your locale.

For example, in North America, an acceptable collation would be Latin1\_General\_100 with the Accent-sensitive check box selected.

We recommend that you select a collation that aligns with the Windows locale of the server where the Engine is installed.

For more information on collation and locales, refer to this Microsoft document: (http:// technet.microsoft.com/en-us/library/ms175194%28v=sql.105%29.aspx.).

- 12 Click OK.
- 13 Click Next.
- 14 In the Database Engine Configuration page, select the Mixed Mode (SQL Server authentication and Windows authentication) option, enter and confirm a SQL Server administrator password, then click Add Current User.

Storage Manager does not support Windows authentication mode (also known as Integrated Security).

| 1                                                                                                    | SQL Server 2014 Setup                                                                                                    |
|----------------------------------------------------------------------------------------------------|----------------------------------------------------------------------------------------------------|
| Database Engine Confi<br>Specify Database Engine authe                                                                                                    | guration<br>tication security mode, administrators and data directories.                                                                                                    |
| License Terms<br>Global Rules<br>Product Updates<br>Install Setup Files<br>Install Rules<br>Feature Selection<br>Feature Rules<br>Instance Configuration<br>Server Configuration<br>Database Engine Configuration<br>Feature Configuration Rules<br>Installation Progress<br>Complete | Server Configuration       Data Directories       User Instances       FILESTREAM         Specify the authentication mode and administrators for the Database Engine.       Authentication Mode         O Windows authentication mode       O Windows authentication mode         Image: Mixed Mode (SQL Server authentication and Windows authentication)       Specify the password for the SQL Server system administrator (sa) account.         Enter password:       Image: Mixed Mode (SQL Server administrators)         Specify SQL Server administrators       Specify SQL Server administrators         Confirm password:       Image: Mixed Mode (Administrator)         Square Server administrator       SQL Server administrators for the Database Engine. |
|                                                                                                    | <pre>&lt; Back Next &gt; Cancel Help</pre>                                                                                                    |

- 15 Click Next.
- **16** In the Error Reporting page, click **Next**.
- **17** In the Complete page, click **Close**.
- **18** Launch SQL Server Configuration Manager.
- **19** In the left pane, expand **SQL Server Network Configuration**.
- 20 Click Protocols for SQLEXPRESS.

| 🚡 Sql Se                                                                                                    | rver Configuration                                      | Manager                                   | _ <b>D</b> X |
|----------------------------------------------------------------------------------------------------|---------------------------------------------------------|-------------------------------------------|--------------|
| File     Action     View     Help       (= =>)     (2)     (2)     (2)                                                                                                    | 1                                                       |                                           |              |
| <ul> <li>SQL Server Configuration Manager (Local)</li> <li>SQL Server Services</li> <li>SQL Server Network Configuration (32bit)</li> <li>SQL Native Client 11.0 Configuration</li> <li>SQL Server Network Configuration</li> <li>Protocols for SQLEXPRESS</li> <li>SQL Native Client 11.0 Configuration</li> </ul> | Protocol Name<br>Shared Memory<br>Named Pipes<br>TCP/IP | Status<br>Enabled<br>Disabled<br>Disabled |              |
|                                                                                                    |                                                         |                                           |              |

- 21 In the right pane, right-click TCP/IP and select Enable.
- 22 In the warning dialog box, click OK.
- 23 Right-click TCP/IP again and select Properties.
- 24 In the TCP/IP Properties dialog box, click the IP Addresses tab.

|                | TCP/IP P                                      | roperties                  | ?  | x  |
|----------------|-----------------------------------------------|----------------------------|----|----|
| Protoc         | ol IP Addresses                               |                            |    |    |
| ТС             | P Dynamic Ports                               | 0                          |    | ^  |
| т              | IP Port                                       |                            |    |    |
| ΞIP            | 4                                             |                            |    |    |
| A              | ctive                                         | Yes                        |    |    |
| Er             | nabled                                        | No                         |    |    |
| IP             | Address                                       | fe80::5efe:172.17.2.140%13 | 3  |    |
| TC             | IP Dynamic Ports                              | 0                          |    |    |
| TC             | IP Port                                       |                            |    |    |
| 🗆 IP           | 5                                             |                            |    |    |
| A              | ctive                                         | Yes                        |    |    |
| Er             | nabled                                        | No                         |    |    |
| IP             | Address                                       | fe80::100:7f:fffe%14       |    |    |
| т              | IP Dynamic Ports                              | 0                          |    | =  |
| TC             | IP Port                                       |                            |    |    |
| ⊟ IP           | All                                           |                            |    |    |
| т              | IP Dynamic Ports                              | 0                          |    |    |
| TC             | IP Port                                       |                            |    | V  |
| Activ<br>Indic | <b>re</b><br>cates whether the selected IP Ac | ddress is active.          |    |    |
|                | OK Car                                        | Apply                      | He | lp |

- 25 Select TCP Dynamic Ports and clear the field so there is no number associated to it.
- **26** Select TCP Port and enter 1433.
- 27 Click Apply.
- 28 When the warning dialog box appears, click OK.
- **29** Click **OK** to close the TCP/IP Properties page.
- **30** In the SQL Server Configuration Manager, click **SQL Server Services**.
- 31 Right-click SQL Server (SQLEXPRESS) and select Restart.

### 3.3 Install a New Instance of SQL Server

**NOTE:** These procedures and displayed interface are specific to SQL Server 2014. Procedures and interface will vary based on the version of SQL Server you are using.

- 1 Launch the Microsoft SQL Server installation file, setup.exe.
- 2 In the SQL Server Installation page, click Installation.
- 3 Select New SQL Server stand-alone installation or add features to an existing installation.

| 1                                                                                    |                     | SQL Server Installation Center                                                                                                    |
|--------------------------------------------------------------------------------------|---------------------|----------------------------------------------------------------------------------------------------|
| Planning<br>Installation<br>Maintenance<br>Tools<br>Resources<br>Advanced<br>Options | <ul> <li></li></ul> | New SQL Server stand-alone installation or add features to an existing installation<br>Launch a wizard to install SQL Server 2014 in a non-clustered environment or to add<br>features to an existing SQL Server 2014 instance.<br>New SQL Server failover cluster installation<br>Launch a wizard to install a single-node SQL Server 2014 failover cluster.<br>Add node to a SQL Server failover cluster<br>Launch a wizard to add a node to an existing SQL Server 2014 failover cluster.<br>Upgrade from SQL Server 2005, SQL Server 2008, SQL Server 2008 R2 or SQL Server 2012<br>Launch a wizard to upgrade SQL Server 2005, SQL Server 2008, SQL Server 2008, SQL Server 2008 R2 or SQL<br>Server 2012 to SQL Server 2014. |
| Microsoft SQL Server 2014                                                            |                     |                                                                                                    |

- 4 In the Product Key page, enter your product key, then click Next.
- 5 In the License Terms page, accept the license terms, then click Next.
- 6 In the Product Updates page, include all Microsoft SQL Server product updates, then click Next. The Install Rules operation is run.

| 1                                                                                                    | SQL Server 2014 Setup                                                                                                    | _ <b>□</b> ×                                                                                      |
|----------------------------------------------------------------------------------------------------|----------------------------------------------------------------------------------------------------|---------------------------------------------------------------------------------------------------|
| Install Rules<br>Setup rules identify potential pr<br>can continue.                                                                      | oblems that might occur while running Setup. Failures must be correcte                                                                                                    | ed before Setup                                                                                   |
| Product Key<br>License Terms<br>Global Rules<br>Product Updates<br>Install Setup Files                                                   | Operation completed. Passed: 6. Failed 0. Warning 1. Skipped 0.<br>Hide details <<<br><u>View detailed report</u>                                                                                                    | Re-run                                                                                            |
| Setup Role<br>Feature Selection<br>Feature Rules<br>Feature Configuration Rules<br>Ready to Install<br>Installation Progress<br>Complete | Rule         Image: Second Second Se | Status         Passed         Passed         Passed         Passed         Warning         Passed |
|                                                                                                    | < Back Next >                                                                                                    | Cancel Help                                                                                       |

- 7 If there are any errors, address them accordingly, then click Next.
- 8 In the Setup Role page, select SQL Server Feature Installation and click Next.

| 1                                                                                                    | SQL Server 2014 Setup                                                                                                    |
|----------------------------------------------------------------------------------------------------|----------------------------------------------------------------------------------------------------|
| Setup Role<br>Click the SQL Server Feature In:<br>feature role to install a specific                                                                                                    | stallation option to individually select which feature components to install, or click a<br>configuration.                                                                                                    |
| Product Key<br>License Terms<br>Global Rules<br>Product Updates<br>Install Setup Files<br>Install Rules<br><b>Setup Role</b><br>Feature Selection<br>Feature Rules<br>Feature Configuration Rules<br>Ready to Install<br>Installation Progress<br>Complete | <ul> <li>SQL Server Feature Installation         Install SQL Server Database Engine Services, Analysis Services, Reporting Services, Integration Services, and other features.     </li> <li>SQL Server PowerPivot for SharePoint         Install PowerPivot for SharePoint on a new or existing SharePoint server to support PowerPivot data access in the farm. Optionally, add the SQL Server relational database engine to use as the new farm's database server.     Add SQL Server Database Relational Engine Services to this installation.     </li> <li>All Features With Defaults         Install all features using default values for the service accounts.     </li> </ul> |
|                                                                                                    | < Back Next > Cancel Help                                                                                                    |

**9** In the Feature Selection page, select the appropriate instance features and the location for the instance data and click Next.

| 1                                                                                                    | SQL Server 2014 Setup                                                                                                    | _ <b>D</b> X                                                                                                    |
|----------------------------------------------------------------------------------------------------|----------------------------------------------------------------------------------------------------|----------------------------------------------------------------------------------------------------|
| Feature Selection<br>Select the Enterprise features to                                                                                                    | install.                                                                                                    |                                                                                                    |
| Product Key<br>License Terms<br>Global Rules<br>Product Updates<br>Install Setup Files<br>Install Rules<br>Setup Role<br>Feature Selection<br>Feature Configuration<br>Server Configuration<br>Database Engine Configuration<br>Feature Configuration Rules<br>Ready to Install<br>Installation Progress<br>Complete | Features:         Instance Features         Instance Features         SQL Server Replication         Full-Text and Semantic Extractions for Searce         Data Quality Services         Analysis Services         Reporting Services - Native         Shared Features         Reporting Services - SharePoint         Client Tools Connectivity         Integration Services         Client Tools Connectivity         Integration Services         Client Tools SDK         Documentation Components         Management Tools - Basic         Management Tools - Complete         Distributed Replay Client         SQL Client Connectivity SDK         Master Data Services         Redistributable Features         <       III         Select All       Unselect All         Instance root directory:       C:\Program Files\M         Shared feature directory (x86):       C:\Program Files\M | Feature description:         The configuration and operation of each instance feature of a SQL Server instances. SQL Server instances. SQL Server instances can operate side-by-side on the same computer.         Prerequisites for selected features:         Already installed:         Windows PowerShell 2.0         Microsoft NET Framework 4.0         To be installed from media:         Microsoft Visual Studio 2010 Redistributable         Microsoft Visual Studio 2010 Shell         Neede to be manuality installed:         V         Orive C: 2232 MB required, 25304 MB available         Disk Space Requirements         Drive C: 2232 MB required, 25304 MB available         V         V         Viscosoft SQL Server\         Windows SQL Server\ |
|                                                                                                    | < Back                                                                                                    | Next > Cancel Help                                                                                                    |

The Feature Rules operation is run. If there are any errors, address them accordingly.

**10** In the Instance Configuration page, specify a named instance and click **Next**.

| 1                                                                                                    |                                                               | SQL Server 2014 S      | etup                  |                   | _ 🗆 X   |
|----------------------------------------------------------------------------------------------------|---------------------------------------------------------------|------------------------|-----------------------|-------------------|---------|
| Instance Configuration<br>Specify the name and instance                                                                                                    | <b>1</b><br>ID for the instance of S                          | QL Server. Instance ID | becomes part of the i | nstallation path. |         |
| Product Key<br>License Terms<br>Global Rules                                                                                                    | <ul> <li>Default instance</li> <li>Named instance:</li> </ul> | MSSQLSERVER            |                       |                   |         |
| Product Updates<br>Install Setup Files<br>Install Rules                                                                                                    | Instance ID:                                                  | MSSQLSERVER            |                       |                   |         |
| Setup Kole<br>Feature Selection<br>Feature Rules<br>Instance Configuration                                                                                              | SQL Server directory:<br>Installed instances:                 | C:\Program Files\Mic   | rosoft SQL Server\MS  | SQL12.MSSQLSERVER |         |
| Instance Configuration<br>Server Configuration<br>Database Engine Configuration<br>Feature Configuration Rules<br>Ready to Install<br>Installation Progress<br>Complete | Instance Name                                                 | Instance ID            | Features              | Edition           | Version |
|                                                                                                    |                                                               |                        | < Back Ne             | xt > Cancel       | Help    |

**11** In the Server Configuration page, click the **Collation** tab.

| 1                                                                                                    | SQL Server 2014 Setup                                                                                                    | D X  |
|----------------------------------------------------------------------------------------------------|----------------------------------------------------------------------------------------------------|------|
| Server Configuration                                                                                                    |                                                                                                    |      |
| Specify the service accounts and                                                                                                    | d collation configuration.                                                                                                    |      |
| Product Key<br>License Terms<br>Global Rules<br>Product Updates<br>Install Setup Files<br>Install Rules<br>Setup Role<br>Feature Selection<br>Feature Rules<br>Instance Configuration<br>Server Configuration<br>Database Engine Configuration<br>Feature Configuration Rules<br>Ready to Install<br>Installation Progress<br>Complete | Service Accounts       Collation         Database Engine:       SQL_Latin1_General_CP1_CLAS       Custor         Latin1-General, case-insensitive, accent-sensitive, kanatype-insensitive, width-insensitive for Unicode Data, SQL Server Sort Order 52 on Code Page 1252 for non-Unicode Data       Unicode Data | nize |
|                                                                                                    | < Back Next > Cancel                                                                                                    | Help |

- 12 Click Customize.
- **13** Click the Windows collation designator and sort order option.

| Custor                                                                                                    | nize the SQL Server 2014 Database Engine Collation                                                                                                    |
|----------------------------------------------------------------------------------------------------|----------------------------------------------------------------------------------------------------|
| Select the collation you would like t                                                                                    | o use:                                                                                                    |
| <ul> <li>Windows collation designator an</li> </ul>                                                                      | id sort order                                                                                                    |
| Collation designator:                                                                                                    | Latin1_General_100 V                                                                                                    |
| Binary                                                                                                    | Binary-code point Binary-code point Binary-code |
| Case-sensitive                                                                                                    | Kana-sensitive                                                                                                    |
| <ul> <li>Accent-sensitive</li> </ul>                                                                                     | □ Width-sensitive                                                                                                    |
| Supplementary characters                                                                                                 |                                                                                                    |
| <ul> <li>SQL collation, used for backware</li> </ul>                                                                     | ds compatibility                                                                                                    |
| SQL_Hungarian_CP1250_CI_AS<br>SQL_Hungarian_CP1250_CS_AS<br>SQL_Icelandic_Pref_CP1_CI_AS<br>SQL_Latin1_General_CP1_CI_AI |                                                                                                    |
| SQL_Latin1_General_CP1_CI_AS                                                                                             | <u> </u>                                                                                                    |
| Collation description:                                                                                                   |                                                                                                    |
| Latin1-General, case-insensitive, ac<br>Order 52 on Code Page 1252 for no                                                | cent-sensitive, kanatype-insensitive, width-insensitive for Unicode Data, SQL Server Sort<br>on-Unicode Data                                                                                                    |
|                                                                                                    | OK Cancel                                                                                                    |

14 From the Collation designator drop-down menu, select an acceptable collation and settings for your locale.

For example, in North America, an acceptable collation would be Latin1\_General\_100 with the Accent-sensitive check box selected.

We recommend that you select a collation that aligns with the Windows locale of the server where the Engine is installed.

For more information on collation and locales, refer to this Microsoft document: (http:// technet.microsoft.com/en-us/library/ms175194%28v=sql.105%29.aspx.).

- 15 Click OK.
- 16 Click Next.
- 17 In the Database Engine Configuration page, select the Mixed Mode (SQL Server authentication and Windows authentication) option, enter and confirm a SQL Server administrator password, then click Add Current User.

Storage Manager does not support Windows authentication mode (also known as Integrated Security).

| 1                                                                                                    | SQL Server 2014 Setup                                                                                                    |
|----------------------------------------------------------------------------------------------------|----------------------------------------------------------------------------------------------------|
| Database Engine Conf                                                                                                    | iguration                                                                                                    |
| Specify Database Engine authors                                                                                                    | entication security mode, administrators and data directories.                                                                                                    |
| Product Key<br>License Terms<br>Global Rules<br>Product Updates<br>Install Setup Files<br>Install Rules<br>Setup Role<br>Feature Selection<br>Feature Rules<br>Instance Configuration<br>Server Configuration<br>Database Engine Configuration<br>Feature Configuration Rules<br>Ready to Install<br>Installation Progress<br>Complete | Server Configuration       Data Directories       FILESTREAM         Specify the authentication mode and administrators for the Database Engine.         Authentication Mode |
|                                                                                                    | < Back Next > Cancel Help                                                                                                    |

- 18 Click Next.
- 19 In the Ready to Install page, click Install.
- 20 When the installation has completed, click Close to close the wizard.
- **21** See Section 3.4, "SQL Server Post Configuration Considerations," on page 32 or possible adjustments to the newly created SQL Server instance.

### 3.4 SQL Server Post Configuration Considerations

Review these points and make any needed adjustments to your SQL database settings before installing and configuring the Engine:

The SQL Server service must be listening via TCP/IP v4, because the Engine requires TCP/IP via port number for access.

| Sql Server Configuration Manager 📃 🗖 🗙 |                                               |                                                                                                    |  |  |
|----------------------------------------|-----------------------------------------------|----------------------------------------------------------------------------------------------------|--|--|
|                                        |                                               |                                                                                                    |  |  |
|                                        |                                               |                                                                                                    |  |  |
| Protocol Name                          | Status                                        |                                                                                                    |  |  |
| 🕉 Shared Memory                        | Enabled                                       |                                                                                                    |  |  |
| 🗿 Named Pipes                          | Disabled                                      |                                                                                                    |  |  |
| TCP/IP                                 | Enabled                                       |                                                                                                    |  |  |
|                                        |                                               |                                                                                                    |  |  |
|                                        |                                               |                                                                                                    |  |  |
|                                        |                                               |                                                                                                    |  |  |
|                                        |                                               |                                                                                                    |  |  |
|                                        |                                               |                                                                                                    |  |  |
|                                        |                                               |                                                                                                    |  |  |
|                                        |                                               |                                                                                                    |  |  |
|                                        | Protocol Name<br>Shared Memory<br>Named Pipes | Protocol Name       Status         Shared Memory       Enabled         Named Pipes       Disabled         TCP/IP       Enabled |  |  |

• Some editions of SQL Server do not have TCP/IP enabled by default. If there are multiple instances, the instance that you just installed and configured might not be listening on the default port of 1433.

| Ξ        | IP1                                          |                              | ^ |
|----------|----------------------------------------------|------------------------------|---|
|          | Active                                       | Yes                          |   |
|          | Enabled                                      | No                           |   |
|          | IP Address                                   | fe80::ed2e:30c3:a170:4d7e%12 |   |
|          | TCP Dynamic Ports                            |                              | ≡ |
| _        | TCP Port                                     | 1433                         |   |
|          | IP2                                          |                              |   |
|          | Active                                       | Yes                          |   |
|          | Enabled                                      | No                           |   |
|          | IP Address                                   | 10.71.200.2                  |   |
|          | TCP Dynamic Ports                            |                              |   |
| _        | TCP Port                                     | 1433                         |   |
| Ξ        | IP3                                          |                              |   |
|          | Active                                       | Yes                          |   |
|          | Enabled                                      | No                           |   |
|          | IP Address                                   | ::1                          |   |
|          | TCP Dynamic Ports                            |                              | ~ |
| -        | TCD Dort                                     | 1/33                         |   |
| Ac<br>In | c <b>tive</b><br>dicates whether the selecte | ed IP Address is active.     |   |

• Firewall rules might need to be modified.

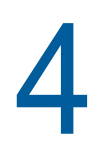

# **Migrating from Storage Manager 3.1.1**

- Section 4.1, "Prerequisites," on page 35
- Section 4.2, "Understanding the Migration Process," on page 35
- Section 4.3, "Accessing the Product Contents," on page 36
- Section 4.4, "Stopping and Disabling Components," on page 36
- Section 4.5, "Installing the Engine," on page 37
- Section 4.6, "Installing the License," on page 38
- Section 4.7, "Configuring the Database," on page 40
- Section 4.8, "Migrating the Database," on page 44
- Section 4.9, "Configuring the Engine," on page 48
- Section 4.10, "Migrating the Engine Data," on page 55
- Section 4.11, "Installing NSMAdmin," on page 57
- Section 4.12, "Review Migrated Policies," on page 59
- Section 4.13, "Upgrading to Storage Manager 5.2," on page 59

**IMPORTANT:** There is no direct upgrade path from Storage Manager 3.1.1 to 5.2. You must upgrade in two phases 1) From 3.1.1 to 4.1 and 2) From 4.1 to 5.2.

You will need a Storage Manager 4 license. Since only an evaluation one is needed, you can request one at http://www.storagemanagersupport.com.

Once you have completed this section, you should proceed with Chapter 5, "Upgrading from Storage Manager 4.*x* for Active Directory to 5.2," on page 61.

Use the procedures in this section to migrate your deployment of Novell Storage Manager 3.1.1 for Active Directory to Version 4.1. You should follow these procedures only after you have performed the prerequisite tasks in Chapter 1: Chapter 1, "Prerequisites," on page 7, obtained a Storage Manager 4 for Active Directory license, and installed an SQL Server instance as specified in Chapter 3: Chapter 3, "Installing and Configuring an SQL Server Instance," on page 17.

### 4.1 Prerequisites

If your Engine is not already running Version 3.1.1, update it before proceeding.

### 4.2 Understanding the Migration Process

The migration process involves the following steps:

- Accessing the product contents
- Stopping and disabling components
- Installing the 4.x Engine
- Installing the license

- Migrating the database
- Configuring the Engine
- Migrating the Engine Data
- Installing NSMAdmin
- Reviewing the migrated policies

Your options for migration can be either installing the components on the same server where the Storage Manager components are located, or on a different server. The only real migration that takes place is the database, which can be done in-place or across the wire.

### 4.3 Accessing the Product Contents

- 1 On the Windows server that will host the Engine, copy to a directory the NSM-AD\_4\_1.iso file that was made available to you following your purchase of Storage Manager 4.1 for Active Directory.
- **2** Mount the NSM-AD\_4\_1.iso file.
- 3 Note the location of the mounted ISO.

This is the installation source you will use to install Storage Manager 4.1 for Active Directory components.

### 4.4 Stopping and Disabling Components

Since Storage Manager 4.1 components use the same port settings as the Storage Manager 3.1.1 components, you must stop and disable those components to avoid conflicts during the migration.

### 4.4.1 Stopping and Disabling the Engine

Follow procedures below.

- 1 On the server hosting the Engine, load Services.msc.
- 2 Right-click Novell Storage Manager 3 Engine and select Stop.
- 3 Right-click Novell Storage Manager 3 Engine and select Properties.
- 4 From the Startup type drop-down menu, select Disabled.
- 5 Click OK.

### 4.4.2 Stopping and Disabling the Event Monitor

- 1 On the server hosting the Event Monitor, load Services.msc.
- 2 Right-click Novell Storage Manager Event Monitor and select Stop.
- 3 Right-click Novell Storage Manager Event Monitor and select Properties.
- 4 From the Startup type drop-down menu, select Disabled.
- 5 Click OK.
#### 4.4.3 Stopping and Disabling the Agents

- 1 On the server hosting the Agent, load Services.msc.
- 2 Right-click Novell Storage Manager Agent and select Stop.
- 3 Right-click Novell Storage Manager Agent and select Properties.
- 4 From the Startup type drop-down menu, select Disabled.
- 5 Click OK.

#### 4.5 Installing the Engine

Novell Storage Manager 4.1 for Active Directory uses only one Engine per forest. The Engine can be installed on a host server that meets the following minimum requirements:

- Microsoft Windows Server 2012 R2 (Member Server)
- Microsoft Windows Server 2012 (Member Server)
- Microsoft Server 2008 R2 (Member Server)
- At least 4 GB RAM
- For quota management, Microsoft File System Resource Manager (FSRM) must be installed; see Section 1.2, "File Server Resource Manager," on page 7.
- Forest functional level of Windows Server 2003 or later

**IMPORTANT:** Once the Engine has been migrated, the existing Event Monitor and Agents become legacy components because they cannot perform their duties until they are also migrated. These legacy components are not deauthorized, nor are they removed, until you remove them yourself.

Having legacy components allows you to view the configuration settings and proxy assignments so you can reestablish them when you install the new Event Monitor and Agents.

Other notable information about the Engine:

- The Engine runs as a native NT service that is configured to start by using the Local System account
- The default Engine port is 3009
- A firewall inbound rule is added during the Engine installation
- 1 At the root of the NSM-AD\_4\_1.iso image, double-click the Windows folder.
- **2** Double-click the  $x86_{64}$  folder.
- **3** Double-click NSMEngine-Installer-4.1-x64-xxxx.exe.
- 4 When you are asked if you want to run this file, click Run.
- 5 Agree to the licensing terms and conditions and click Install.
- 6 When notified that the setup was successful, click Run Setup Utility.

The Configuration Dashboard appears.

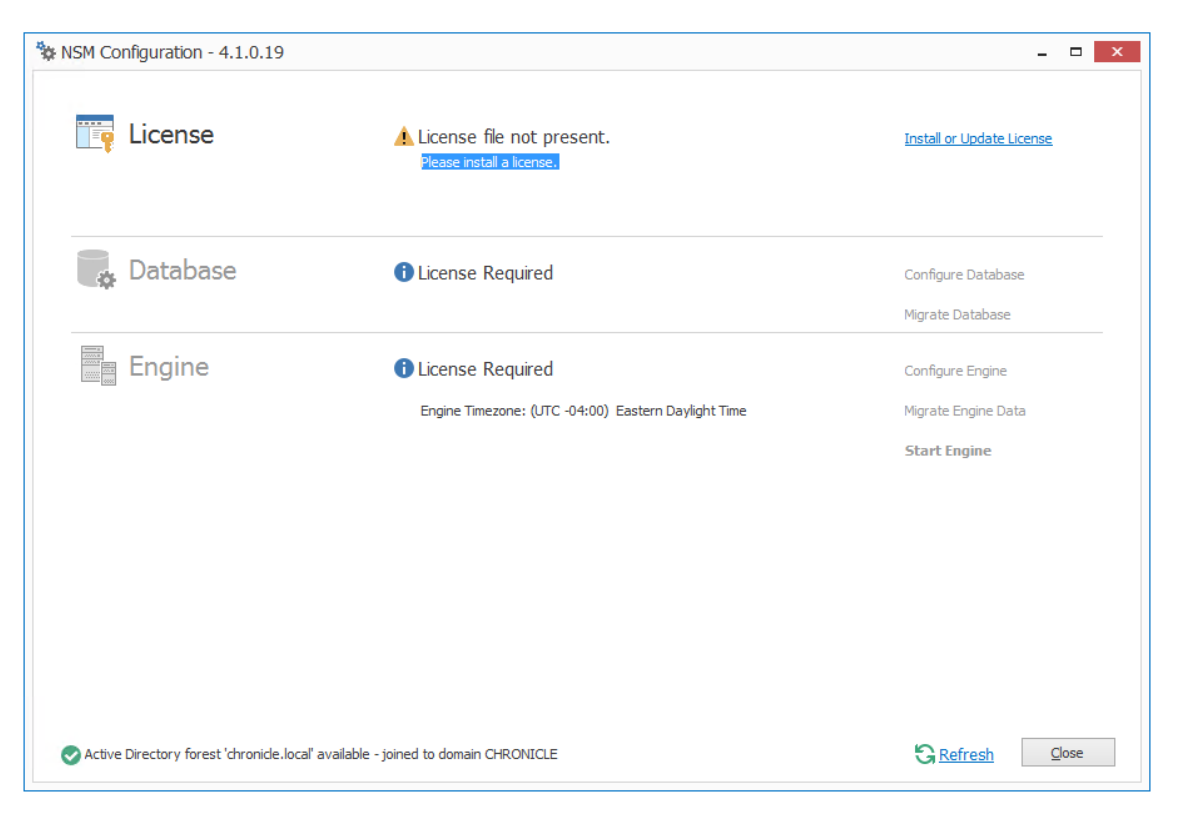

# 4.6 Installing the License

1 Click Install or Update License.

| License                  | X                                    |
|--------------------------|--------------------------------------|
|                          |                                      |
| Product                  |                                      |
| Version                  |                                      |
| License Type             |                                      |
| Feature Set              |                                      |
| Licensed Identity System |                                      |
| Excensed Identity System |                                      |
| Expiration Date          |                                      |
| Identity System Type     |                                      |
|                          | Load License                         |
|                          | <u>Get a license</u>                 |
|                          | <b>A</b> License file not available. |
|                          | •                                    |
|                          |                                      |
|                          | Close                                |

- 2 Click Load License, then browse to and select the license file.
- 3 When the confirmation prompt appears, click Yes.

4 Click Close.

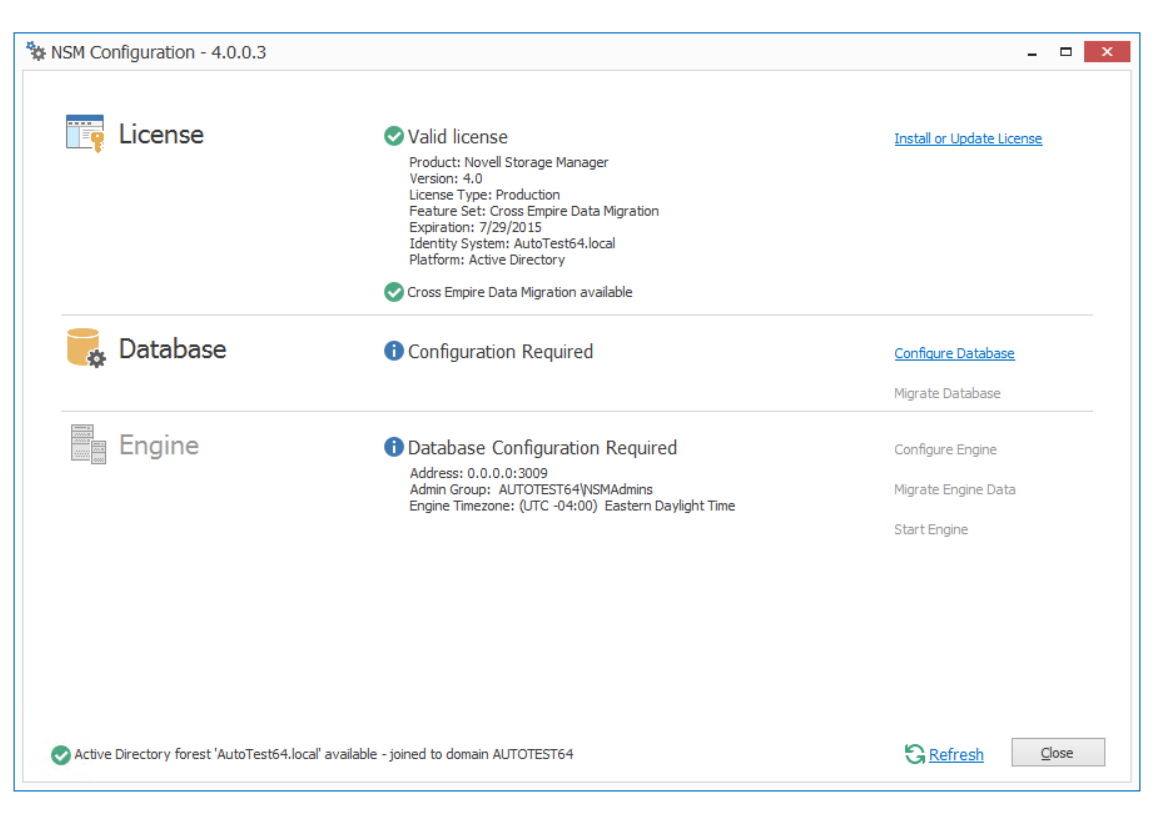

# 4.7 Configuring the Database

**1** Click Configure Database.

| NSM Database Configuration Wizard - 4.1.0.19                                                                                                    |  |  |
|----------------------------------------------------------------------------------------------------|--|--|
| C Database Configuration Wizard                                                                                                    |  |  |
| Welcome to the Database configuration wizard                                                                                                    |  |  |
| Novell Storage Manager:                                                                                                    |  |  |
| <ul> <li>Creation of the database</li> <li>Creation of the database user account(s)</li> <li>Initialization of the database schema</li> <li>Updates to any existing schema</li> <li>Indexing for various tables</li> <li>Registration of database access parameters</li> </ul> |  |  |
| Click Next to continue.                                                                                                    |  |  |
|                                                                                                    |  |  |
|                                                                                                    |  |  |
| Next > Cancel                                                                                                    |  |  |

The page indicates what database configuration tasks are to be completed in this wizard.

2 From the wizard page, read the overview of what will be configured and click Next.

| NSM Database Configuration Wizard - 4.1.0.19 |                                                     |               |
|----------------------------------------------|-----------------------------------------------------|---------------|
| Oatabase Configuration Wizard                |                                                     |               |
| Database Connection                          |                                                     |               |
| Database Properties                          |                                                     |               |
| Туре                                         | SQL Server 2012                                     | >             |
| Communication                                |                                                     |               |
| Database Host Address                        | Astinus.chronicle.local                             | Port 1433 🗘   |
| Initial Database                             | fsfdb                                               |               |
| Database Service Accoun                      | t - Enter the name of a database account for this a | oplication.   |
| Database Account Name                        | fsfadmin                                            |               |
| Password                                     |                                                     |               |
| Verify Password                              |                                                     |               |
| Database Admin Credenti                      | als - Enter the credentials needed for provisioning | the database. |
| Database Administrator                       | sa                                                  |               |
| Password                                     | C                                                   |               |
|                                              |                                                     |               |
|                                              |                                                     |               |
|                                              | 1                                                   | vext > Cancel |

This page lets you establish the settings needed for the Engine to communicate with the database.

Database Properties: Displays information on the database.

Type: Displays the minimum supported version of the database, which is SQL Server 2012.

Communication: Specifies address, port number, and name of the database.

**Database Host Address:** Specify the host address of the server where the database is installed.

Port: The default SQL Server port setting is 1433. If there is a port conflict, you can change it.

Initial Database: The default name of the Novell Storage Manager database.

**Database Service Account:** Use this region to set authentication information for the database service account, which is the database account that the Engine uses to sign in to the database.

**Database Account Name:** By default, the database account is fsfadmin, which you can change in this field.

Password: Specify a password for the service account to connect to the database.

Verify Password: Specify the password again in this field.

**Database Admin Credentials:** Use this region to establish the database administrator name and credentials.

Database Administrator: Specify the SQL Server administrator name.

**Password:** Specify the SQL Server administrator password.

3 Complete the fields and click Next.

| NSM Database Configuration Wizard - 4.1.0.19                                                                                                    |
|----------------------------------------------------------------------------------------------------|
| E Database Configuration Wizard                                                                                                    |
| Schema                                                                                                    |
| Creating database UI user account Using existing system login 'fsfui_fsfdb' Login disabled: False Login locked: False Login expired: False Days until login expiration: [No expiration] Login default database: fsfdb - Successfully updated system login password 'fsfui_fsfdb' - Successfully create database user 'fsfui_fsfdb' mapped to system login 'fsfui_f sfdb' - |
| Database user fsfui_fsfdb has been successfully added to the db_datareader r ole         Updating Identity System entry         Identity system update complete.                                                                                                    |
| Database configuration complete.                                                                                                    |
| Finish Cancel                                                                                                    |

4 Review the configuration log and click Finish.

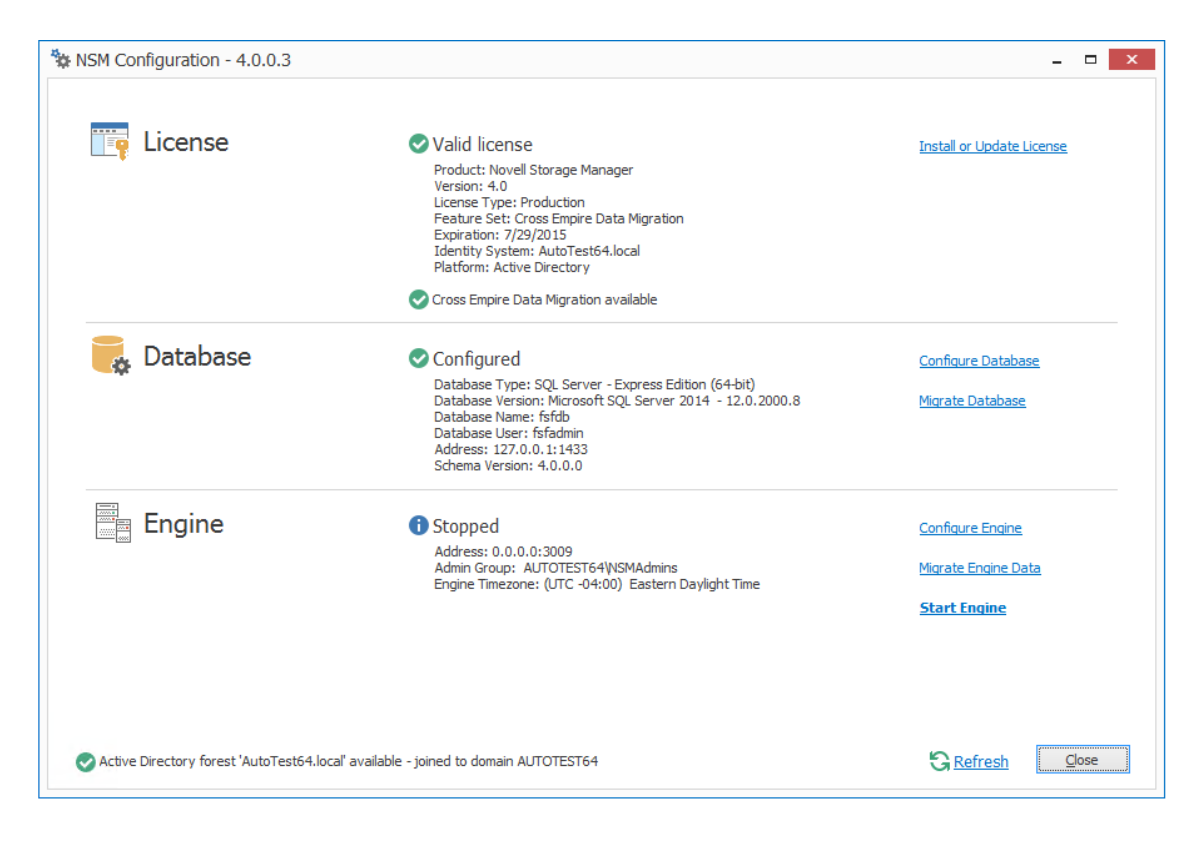

Note that the Configuration Dashboard now has the Migrate Database option.

## 4.8 Migrating the Database

This procedure migrates the contents of the Novell Storage Manager 3.1.1 SQLite database to the Novell Storage Manager 4.1 SQL Server database. These contents include policies, schedules, pending events, etc.

1 Click Migrate Database.

| NSM Database Migration Wizard – ×                                                                                                    |  |
|----------------------------------------------------------------------------------------------------|--|
| SQLite to SQL Server                                                                                                    |  |
| Welcome to the Database Migration Wizard<br>This wizard will guide you through the following steps needed for migrating the<br>Novell Storage Manager SQLite database files to SQL Server: |  |
| <ul> <li>Locate Novell Storage Manager installation data path</li> <li>Check for events in the Event Cache</li> <li>Migrate scheduled tasks</li> <li>Migrate database</li> </ul>           |  |
| Click Next to continue.                                                                                                    |  |
|                                                                                                    |  |
|                                                                                                    |  |
| Next > Cancel                                                                                                    |  |

2 From the wizard page, read the overview of the migration process and click Next.

| SQLite to SQL Server<br>Database Source Selection                |
|------------------------------------------------------------------|
| Database Source Selection                                        |
|                                                                  |
| Source Folder: C:\ProgramData\Novell\Storage Manager\Engine\data |
| SQLite Database Version: 1.18                                    |
| Policies: 23                                                     |
| Schedules: 0                                                     |
| Directory Objects: 51                                            |
| Managed Paths: 79                                                |
| Pending Events: 0                                                |
| Miscellaneous: 108                                               |
|                                                                  |
|                                                                  |
| Target Database: fsfdb                                           |
| Version: 4.0.0.0                                                 |
|                                                                  |
| Next > Cancel                                                    |

**3** Verify that the Source Folder field displays the following path: C:\ProgramData\Novell\Storage Manager\Engine\data

If the path is not displayed, click the browse button to specify the path.

4 Click Next.

| NSM Database Migration Wizard – ×                                                   |
|-------------------------------------------------------------------------------------|
| SQLite to SQL Server                                                                |
| Option Confirmation                                                                 |
| There are no events in the cache waiting to be processed by the Engine.             |
|                                                                                     |
|                                                                                     |
|                                                                                     |
|                                                                                     |
|                                                                                     |
|                                                                                     |
|                                                                                     |
| ✓ Remove all records from the target SQL Server database 'fsfdb' before continuing. |
|                                                                                     |
| Next > Cancel                                                                       |

If there are any events in cache (and therefore not yet pending events), the events are displayed.

The **Remove all records from the target SQL Server database before continuing** option lets you remove any existing records in the target database instance before migrating. If there are any existing records in the SQL Server database instance, you should select this option to maintain the integrity of the database contents that are being migrated. This is applicable even if you decide to migrate the SQLite database again.

It is not safe to migrate a Novell Storage Manager SQLite database to a SQL Server database that contains policies or other critical data. Doing so is not supported as it could result in unpredictable behavior with the database.

5 Specify whether to remove any existing records in the target database and click Next.

| 🔄 NSM Database Migration Wizard | _ ×           |
|---------------------------------|---------------|
| SQLite to SQL Server            |               |
|                                 |               |
| Migrating                       |               |
|                                 |               |
|                                 |               |
|                                 |               |
|                                 |               |
| Converting 135 of 313           |               |
|                                 |               |
|                                 |               |
|                                 |               |
|                                 |               |
|                                 |               |
|                                 |               |
|                                 | Next > Cancel |

6 When notified that the migration has completed, click Finish.

# 4.9 Configuring the Engine

1 From the Configuration Dashboard, click Configure Engine.

| NSM Engine Configuration Wizard - 4.1.0.28 – 🗖 🗙                                                                                                    |  |  |
|----------------------------------------------------------------------------------------------------|--|--|
| Setup Wizard - Active Directory Mode                                                                                                    |  |  |
| Welcome to the Engine configuration wizard                                                                                                    |  |  |
| This wizard will guide you through the following steps needed for setting up Novell Storage Manager:                                                                                                    |  |  |
| <ul> <li>Configuration of the Engine service</li> <li>Configuration of initial HTTP listener</li> <li>Configuration of Active Directory Service Accounts</li> <li>Configuration of Service Shares</li> </ul> |  |  |
| Click Next to continue.                                                                                                    |  |  |
| ✓ Active Directory forest 'chronicle.local' available - joined to domain CHRONICLE                                                                                                    |  |  |
| Next > Cancel                                                                                                    |  |  |

2 From the wizard page, read the overview of what will be configured and click Next.

| 🐄 NSM Engine Configuration Wizard - 4.1.0.28 🛛 🗕 🗖 🗙 |                         | □ ×                                  |       |
|------------------------------------------------------|-------------------------|--------------------------------------|-------|
| Setup Wizard - Act                                   | ive Directory Mode      |                                      |       |
|                                                      |                         |                                      |       |
| Basic Options                                        |                         |                                      |       |
| HTTP Listener                                        |                         |                                      |       |
| Host Address                                         | 0.0.0.0                 |                                      | ~     |
| SSL Port                                             | 3009 🗘                  |                                      |       |
| SSL Certificate                                      |                         |                                      |       |
| Subject Name                                         | Astinus.chronicle.local |                                      |       |
| Expiration Days                                      | 3,650 🗘 Exp             | piration Date: 8/29/2025 11:30:16 AM |       |
| Key Length                                           | 2048 🗸                  |                                      |       |
|                                                      | Details Generate        |                                      |       |
|                                                      |                         |                                      |       |
|                                                      |                         |                                      |       |
|                                                      |                         |                                      |       |
|                                                      |                         |                                      |       |
|                                                      |                         |                                      |       |
|                                                      |                         |                                      |       |
|                                                      |                         | Next > Ca                            | ancel |

This page lets you confirm or change basic Engine configuration settings.

HTTP Listener: Communication parameters for the Engine.

**Host Address:** Unless you want the Engine to only listen on a certain IP address, leave this setting as it is.

SSL Port: Unless there is a port conflict, leave the setting at 3009.

SSL Certificate: Details for the SSL certificate that will be generated.

**Subject Name:** The name of the certificate that will be generated. The server name is listed by default.

**Expiration Days:** The life span of the security certificate, which is set at 10 years by default.

Key Length: The SSL certificate encryption setting, which is set at 2048 by default.

Details: Click the button to view the certificate data.

**Generate:** If you modify any of the settings in the SSL Certificate region, click this button to generate a new certificate.

**Data Folder:** The default location of the Data folder. The Data folder is used for a variety of tasks, including storing Agent configuration data, Event Monitor configuration data, and application specific historical data.

3 Edit any needed parameters settings and click Next.

| NSM Engine Configuration Wizard - 4.1.0.28 – 🗆 🗙                                                                                                    |  |
|----------------------------------------------------------------------------------------------------|--|
| Setup Wizard - Active Directory Mode                                                                                                    |  |
| Active Directory Service Accounts                                                                                                    |  |
| Proxy Account<br>Enter the name of a service account used by the Engine and Agents for all operations.                                                                                                    |  |
| Proxy Rights Group<br>Enter the name of a service group used for rights assignments for access to server,<br>share, and file resources. The Proxy Account will automatically be assigned as the<br>initial member of this group. |  |
| All accounts should be entered in Domain\SAMAccount name format, with the domain limited to the local system's domain.                                                                                                    |  |
| Proxy Account CHRONICLE\nsmproxy Proxy Rights Group CHRONICLE\nsmproxyrights                                                                                                    |  |
| Next > Cancel                                                                                                    |  |

This page lets you establish a name for the proxy account and proxy rights group.

Novell Storage Manager uses a proxy account so that it can perform tasks necessary for storage management.

4 Click Next.

| NSM Engine Configuration Wizard - 4.1.0.28 – 🗆 🗙                                                                                                    |
|----------------------------------------------------------------------------------------------------|
| Setup Wizard - Active Directory Mode                                                                                                    |
| Admins Group                                                                                                    |
| Admins Group         The Admins Group is used to restrict access to logon and manage Novell Storage         Manager.         Note that the current logged on user CHRONICLE\administrator will be added to this group.         The group should be entered using Domain\SAMAccount name format where the domain is the current system's domain. |
| Admins Group CHRONICLE\nsmadmins                                                                                                    |
| <u>N</u> ext > Cancel                                                                                                    |

**5** Specify the name for the Admins Group, or use the default name, and click **Next** to create the group.

| NSM Engine Configuration Wizard - 4.1.0.28 – 🗖 🗙                                                                                                    |
|----------------------------------------------------------------------------------------------------|
| Setup Wizard - Active Directory Mode                                                                                                    |
| Proxy Home Share                                                                                                    |
| Proxy Home Share         The Novell Storage Manager Proxy Home share is used as a temporary read-only location in the case where managed data is moved from one location to the next.         You may use a pre-existing share of your choice. The share name should be entered using the standard UNC path format. |
| Proxy Home Share \\Astinus.chronicle.local\NSMProxyHome Next > Cancel                                                                                                    |
|                                                                                                    |

The Proxy Home Share that you establish in this page is the read-only location where users' managed path attributes are temporarily set when data is moved because of a change in policy.

The **Overwrite Existing Files** option lets the administrator specify whether files being placed in the Proxy Home Share are to replace existing files with the same name.

6 Specify whether to overwrite existing files and the Proxy Home Share path, then click Next.

| NSM Engine Configuration Wizard - 4.1.0.28 | - 🗆 🗙         |
|--------------------------------------------|---------------|
| Setup Wizard - Active Directory Mode       |               |
| Completing the wizard                      |               |
| Service Status Running                     | 😋 Refresh     |
| Stop Service                               |               |
|                                            |               |
|                                            |               |
|                                            | Finish Cancel |

7 Click Finish.

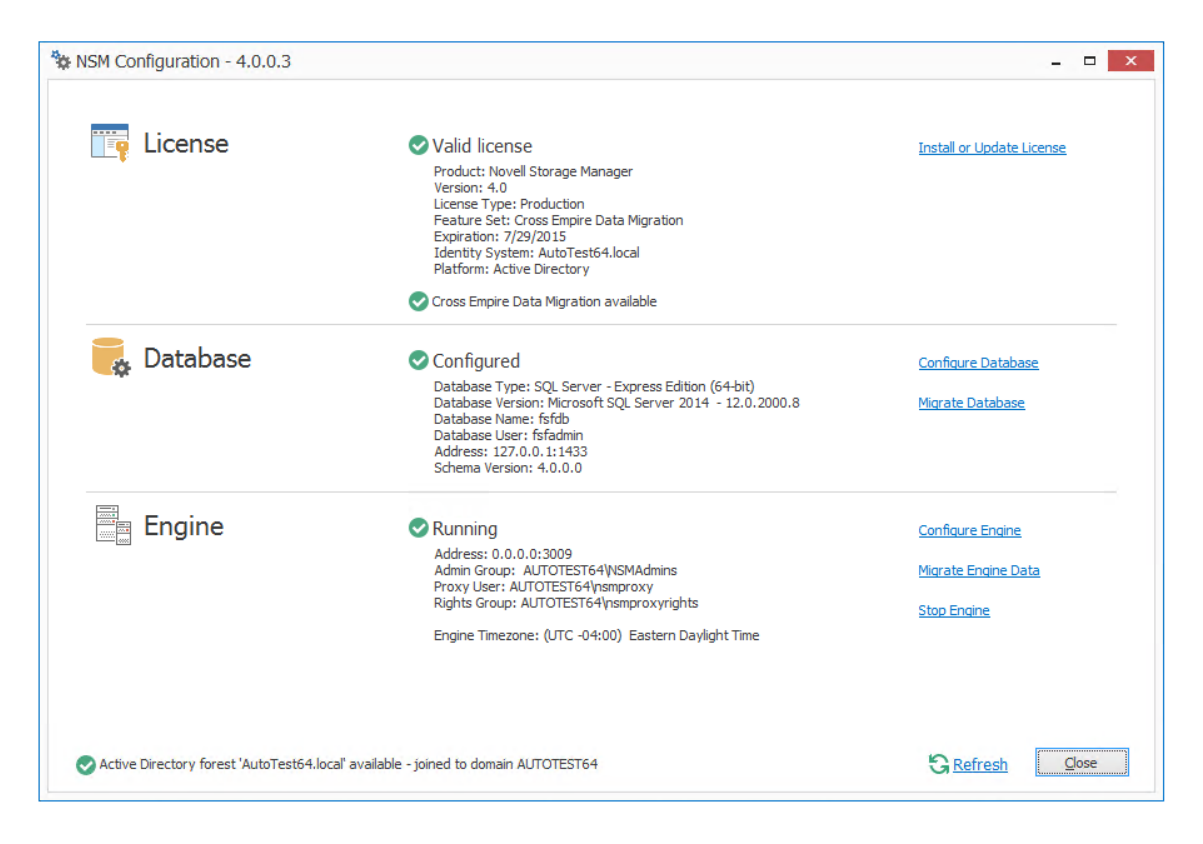

8 Proceed with Section 4.10, "Migrating the Engine Data," on page 55.

## 4.10 Migrating the Engine Data

Migrated Engine data includes the list of authorized Agents, the authorized Event Monitor, and the list of servers hosting Agents that are serving as Proxy Agents.

- 1 From the Configuration Dashboard, click Migrate Engine Data.
- 2 When prompted to stop the Engine, click Yes.

| 🗘 NSM Engine Data Migration Wizard 🛛 🗸 🗙                                                                                                    |
|----------------------------------------------------------------------------------------------------|
| Engine Data Migration                                                                                                    |
| <ul> <li>Welcome to the Engine Data Migration Wizard</li> <li>This wizard will guide you through the following steps needed for migrating legacy Novell Storage Manager Engine data files:</li> <li>Locate legacy Novell Storage Manager installation data path</li> <li>Migrate Agents data</li> </ul> |
| Migrate Event Monitor data                                                                                                    |
| Click Next to continue.                                                                                                    |
|                                                                                                    |
|                                                                                                    |
|                                                                                                    |
|                                                                                                    |
|                                                                                                    |
| Next > Cancel                                                                                                    |

3 Read the summary of what is going to be migrated and click Next.

| 🗘 NSM Engine Data Migration Wizard 🛛 – 🗙                         |
|------------------------------------------------------------------|
| Engine Data Migration                                            |
| Data Source Selection                                            |
| Source Folder: C:\ProgramData\Novell\Storage Manager\Engine\data |
| Components to migrate                                            |
| Agents: 2                                                        |
| Event Monitors: 1                                                |
| Existing NSM configuration will be overwritten!                  |
| Next > Cancel                                                    |

If the Novell Storage Manager data folder was installed using the default installation path, the path is displayed.

- 4 (Conditional) If the path to the data folder is not displayed, use the browse button to locate it.
- 5 Click Next.
- 6 When notified that the migration has completed, click Finish.
- 7 Click Start Engine.
- 8 Proceed with Section 4.11, "Installing NSMAdmin," on page 57.

## 4.11 Installing NSMAdmin

NSMAdmin is the administrative interface for Novell Storage Manager. It can be installed on:

- Windows 8
- Windows 7
- Windows Vista
- Windows Server 2012 R2, 2012, 2008 R2, or 2008

**IMPORTANT:** Novell Storage Manager 4.x introduces new database requirements for NSMAdmin. For details and requirements, see SMAdmin Database User Setup in the Novell Storage Manager 4.1 for Active Directory Administration Guide.

- 1 On the Windows server or workstation where you will run NSMAdmin, copy to a directory the NSM-AD\_4\_1.iso.
- **2** Mount the NSM-AD\_4\_1.iso file.
- 3 At the root of the NSM-AD\_4\_1.iso image, double-click the Windows folder.
- 4 Double-click NSMAdmin-AD-Installer-4.1-xxxx.exe.
- 5 When you are asked if you want to run this file, click Run.
- 6 Agree to the licensing terms and conditions and click Install.
- 7 When notified that the setup was successful, click Run Admin Client. The NSMAdmin login dialog box appears.

| 🕒 N       | ovell Storage Manager Admin - 4.1.0.75 🛛 🗙                     |
|-----------|----------------------------------------------------------------|
|           | Novell. Storage Manager 4.1                                    |
| Engine    | ✓ Port                                                         |
| User Name |                                                                |
| Password  |                                                                |
|           | Proxy and Logging Options                                      |
|           | Login <u>C</u> ancel                                           |
| a         | opyright © 2002-2015 Condrey Corporation. All rights reserved. |

- 8 In the Engine field, specify the DNS name or IP address.
- 9 In the Port field, specify the secure port number.

The default setting is 3009.

**10** Specify the username and password.

The user must be a member of the nsmadmins group to be able to log in.

11 Click Login.

If you are unable to log in, your proxy settings might be preventing you from doing so. Until you enter a proxy exception in your proxy settings, you can click **Proxy and Logging Options**, select **Do not use a Proxy**, then click **Login**.

12 Proceed with Section 4.12, "Review Migrated Policies," on page 59.

# 4.12 Review Migrated Policies

While in NSMAdmin, you should verify that your policies migrated properly and that the settings are accurate.

- 1 In NSMAdmin, click the Main tab.
- 2 Click Policy Management.
- **3** Verify that all of the policies from Novell Storage Manager 3.1.1 for Active Directory are listed.
- 4 Verify the settings in the policies to make sure that they are accurate.

## 4.13 Upgrading to Storage Manager 5.2

Now that you have upgraded to Storage Manager 4.0, you can upgrade to Storage Manager 5.2. For procedures, see Chapter 5, "Upgrading from Storage Manager 4.*x* for Active Directory to 5.2," on page 61.

# **5** Upgrading from Storage Manager 4.*x* for Active Directory to 5.2

**IMPORTANT:** With the release of Storage Manager 5.0, Micro Focus began providing the eDirectory to Active Directory Cross-Empire Data Migration and the new Active Directory to Active Directory Cross-Empire Data Migration subsystems only as additive support pack purchases to Storage Manager.

For example, if you want to migrate user data from OES to Microsoft, you need to purchase licenses for Storage Manager 5.2 for Active Directory + the eDirectory to Active Directory Cross-Empire Data Migration support pack.

If you are in the process of migrating data from a Novell network to a Microsoft network using Cross-Empire Data Migration (which was included in Storage Manager 4.*x* for Active Directory), do not upgrade to version 5.2 until you have completed your migration to Microsoft.

The upgrade from Storage Manager 4.*x* for Active Directory to Storage Manager 5.2 for Active Directory should be performed as an in-place upgrade.

By following the procedures in this chapter, you will be installing the new Micro Focus Engine, Event Monitor, and Agent paths while deleting the old Novell paths. Additionally, you will be installing the new SMAdmin management application.

**NOTE:** The Storage Manager 4.*x* and 5.0 Agents are not compatible with the Storage Manager 5.2 Engine. If you'd like to take advantage of the faster data copying feature in Agents, you will need to upgrade them.

Storage Manager 5.2 requires that you replace NSMAdmin 4.x with SMAdmin 5.2.

- Section 5.1, "Upgrading the Engine," on page 61
- Section 5.2, "Configuring the Database," on page 63
- Section 5.3, "Configuring the Engine," on page 66
- Section 5.4, "Upgrading the Event Monitor," on page 69
- Section 5.5, "Upgrading an Agent," on page 71
- Section 5.6, "Installing SMAdmin," on page 72
- Section 5.7, "Removing NSMAdmin," on page 73
- Section 5.8, "(Conditional) Install CouchDB," on page 73
- Section 5.9, "Administering Storage Manager," on page 74

#### 5.1 Upgrading the Engine

- 1 At the root of the SM-AD\_5\_2\_0.iso image, double-click SMEngine-Installer-5.2-x64xx.exe.
- 2 When asked if you want to run this file, click Run.
- 3 Agree to the licensing terms and conditions, then click Install.

**4** When you are notified that the setup was successful, click **Run Setup Utility**. The Engine Configuration Wizard is launched.

| licro Focus Storage Manager Engine Configuration Wizard - 5.2.0.2                      | _    |       |
|----------------------------------------------------------------------------------------|------|-------|
| Configuration Wizard                                                                   |      |       |
|                                                                                        |      |       |
| Welcome to the Engine configuration wizard                                             |      |       |
| This wizard will guide you through migrating NSM Engine configuration data to Micro Fo | cus. |       |
|                                                                                        |      |       |
|                                                                                        |      |       |
|                                                                                        |      |       |
|                                                                                        |      |       |
|                                                                                        |      |       |
|                                                                                        |      |       |
|                                                                                        |      |       |
| Active Directory forest 'nfms.utopia.novell.com' available - joined to domain NFMS     | ;    |       |
|                                                                                        |      |       |
|                                                                                        |      |       |
| Next                                                                                   | > C  | ancel |

- 5 Click Next.
- 6 In the next page, select the Migrate Existing NSM Engine configuration data check box.
- 7 Leave the Delete existing NSM Engine configuration data check box selected.

| Micro Foci | s Storage Manage       | er Engine Config       | uration Wizard     | - 5.2.0.2                 | >       |
|------------|------------------------|------------------------|--------------------|---------------------------|---------|
| Configu    | ation Wizard           |                        |                    |                           |         |
| Migrat     | e Novell Storage       | e Manager Eng          | gine Configur      | ration Data               |         |
| V Mig      | ate existing NSM Engin | ne configuration data  | a                  |                           |         |
| ✓ Del      | te existing NSM Engine | e configuration data   |                    |                           |         |
| 🛕 Or       | e the migration is com | plete, all existing NS | M Engine configura | ation data will be delete | ed.     |
|            |                        |                        |                    |                           |         |
|            |                        |                        |                    |                           |         |
|            |                        |                        |                    |                           |         |
|            |                        |                        |                    |                           |         |
|            |                        |                        |                    |                           |         |
|            |                        |                        |                    |                           |         |
|            |                        |                        |                    |                           |         |
|            |                        |                        |                    |                           |         |
|            |                        |                        |                    |                           |         |
|            |                        |                        |                    |                           |         |
|            |                        |                        |                    |                           |         |
|            |                        |                        |                    |                           |         |
|            |                        |                        |                    | Next >                    | Cancel  |
|            |                        |                        |                    | HEAT ?                    | Contour |

- 8 Click Next.
- **9** When notified that the Engine configuration data migration is complete, click **Finish**. The Storage Manager Configuration Utility is launched.
- 10 Click Install or Update License.
- **11** When prompted, load the Storage Manager 5.*x* license.

# 5.2 Configuring the Database

As part of the upgrade process, you must configure the database to extend the database schema.

- 1 In the Configuration Utility, click Configure Database.
- 2 If you are asked if you want to stop the Engine, click Yes. The following page appears:

| SM Database Configuration Wizard - 5.2.0.2 – 🗖 🗙                                                                                                    |
|----------------------------------------------------------------------------------------------------|
| Oatabase Configuration Wizard                                                                                                    |
| Welcome to the Database configuration wizard                                                                                                    |
| This wizard will guide you through the following steps needed for setting up Micro Focus Storage Manager:                                                                                                    |
| <ul> <li>Creation of the database</li> <li>Creation of the database user account(s)</li> <li>Initialization of the database schema</li> <li>Updates to any existing schema</li> <li>Indexing for various tables</li> <li>Registration of database access parameters</li> </ul> |
| Click Next to continue.                                                                                                    |
| Next > Cancel                                                                                                    |

**3** From the wizard page, read the overview of what will be configured, then click **Next**.

| SM Database Configuration                        | n Wizard - 5.2.0.2                                         |                 | - 🗆    | x      |
|--------------------------------------------------|------------------------------------------------------------|-----------------|--------|--------|
| Database Configuration Wiz                       | zard                                                       |                 |        |        |
| Database Connection                              |                                                            |                 |        |        |
| Database Properties                              |                                                            |                 |        |        |
| Туре                                             | SQL Server 2012                                            |                 |        | $\sim$ |
| Communication                                    |                                                            |                 |        |        |
| Database Host Address                            | fmsadutp.nfms.utopia.novell.com                            | Port            | 1433   | < >    |
| Initial Database                                 | fsfdb                                                      |                 |        |        |
| Database Service Accoun<br>Database Account Name | t - Enter the name of a database account for t<br>fsfadmin | his applicatior | ۱.     |        |
| Password                                         | •••••                                                      |                 |        |        |
| Verify Password                                  | •••••                                                      |                 |        |        |
| Database Admin Credenti                          | ials - Enter the credentials needed for provisio           | ning the data   | base.  |        |
| Database Administrator                           | sa                                                         |                 |        |        |
| Password                                         |                                                            |                 |        |        |
|                                                  |                                                            |                 |        |        |
|                                                  |                                                            | Next >          | Cancel |        |

4 In the Password field of the Database Admin Credentials region, specify the SQL Server administrator password, then click Next.

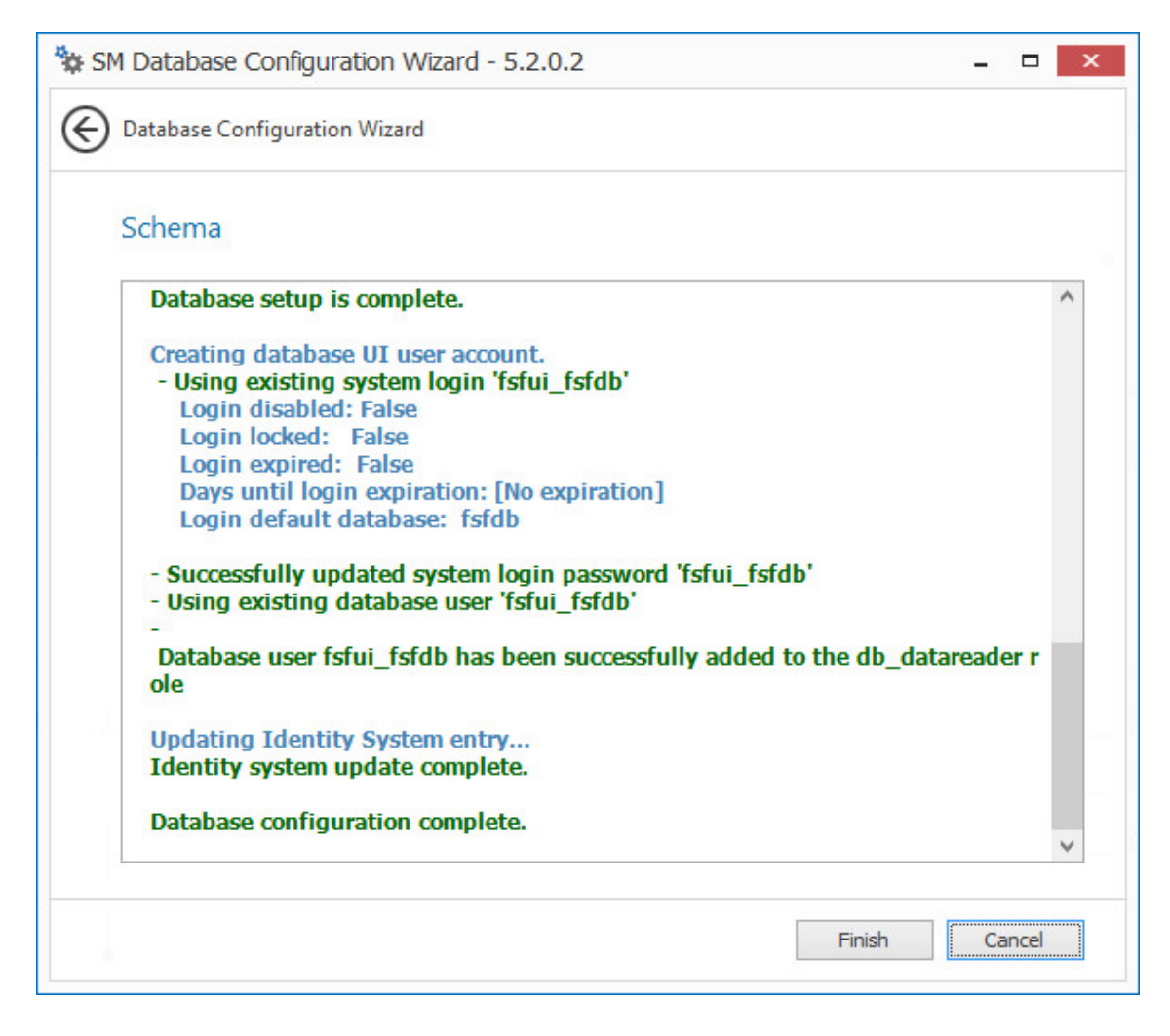

5 Click Finish.

#### 5.3 Configuring the Engine

- 1 In the Configuration Utility, click Configure Engine.
- 2 From the wizard page, read the overview of what will be configured, then click Next.
- 3 In the Basic Options page of the wizard, edit any needed parameters settings and click Next.

|                                                      | .)                                                                                           |
|------------------------------------------------------|----------------------------------------------------------------------------------------------|
| Proxy Account                                        | <u> </u>                                                                                     |
| Enter the                                            | e name of a service account used by the Engine and Agents for all operations.                |
| Proxy Rights G                                       | iroup                                                                                        |
| Enter the                                            | a name of a service group used for rights assignments for access to server,                  |
| share, an                                            | Id file resources. The Proxy Account will automatically be assigned as the                   |
| initial me                                           | imber of this group.                                                                         |
|                                                      |                                                                                              |
| All accounts sh                                      | nould be entered in Domain\SAMAccount name format, with the domain                           |
| All accounts sh<br>limited to the l                  | nould be entered in Domain\SAMAccount name format, with the domain<br>local system's domain. |
| All accounts sh<br>limited to the l                  | nould be entered in Domain\SAMAccount name format, with the domain<br>local system's domain. |
| All accounts sh<br>limited to the l                  | nould be entered in Domain\SAMAccount name format, with the domain<br>local system's domain. |
| All accounts sh<br>limited to the l                  | nould be entered in Domain\SAMAccount name format, with the domain<br>local system's domain. |
| All accounts sh<br>limited to the l<br>Proxy Account | nould be entered in Domain\SAMAccount name format, with the domain<br>local system's domain. |

Storage Manager 5.2 utilizes the existing proxy account and proxy rights group.

4 Click Next.

|       | Gloup                                                                               |
|-------|-------------------------------------------------------------------------------------|
| Admin | ns Group                                                                            |
|       | The Admins Group is used to restrict access to logon and manage Micro Focus Storage |
|       | Manager.                                                                            |
|       | Note that the current logged on user NFMS\administrator will be added to this group |
|       | The group should be entered using Domain\SAMAccount name format where the           |
|       | domain is the current system's domain.                                              |
|       |                                                                                     |
|       |                                                                                     |
|       |                                                                                     |
|       |                                                                                     |
|       |                                                                                     |
|       |                                                                                     |
|       |                                                                                     |
|       |                                                                                     |
|       |                                                                                     |
|       |                                                                                     |

Storage Manager 5.2 utilizes the existing admins group.

5 Click Next.

| xy Home Share                                                                                                    |                                                                                                    |
|----------------------------------------------------------------------------------------------------|----------------------------------------------------------------------------------------------------|
| The Micro Focus Storage Manager Proxy Home share is used as a temporary read<br>location in the case where managed data is moved from one location to the next | d-only                                                                                                    |
| You may use a pre-existing share of your choice. The share name should be enter                                                                                | rad                                                                                                    |
| using the standard UNC path format.                                                                                                    |                                                                                                    |
|                                                                                                    |                                                                                                    |
|                                                                                                    |                                                                                                    |
|                                                                                                    |                                                                                                    |
|                                                                                                    |                                                                                                    |
|                                                                                                    |                                                                                                    |
|                                                                                                    |                                                                                                    |
|                                                                                                    | The <b>Micro Focus Storage Manager</b> Proxy Home share is used as a temporary read<br>location in the case where managed data is moved from one location to the next<br>You may use a pre-existing share of your choice. The share name should be ente<br>using the standard UNC path format. |

Storage Manager 5.2 utilizes the existing Proxy Home share.

- 6 Click Next.
- 7 Click Finish.

#### 5.4 Upgrading the Event Monitor

- 1 At the root of the SM-AD\_5\_2\_0.iso image, double-click SMEventMonitor-Installer-5.2-x64-xx.exe.
- 2 When asked if you want to run this file, click Run.
- 3 Agree to the licensing terms and conditions, then click Install.
- **4** When you are notified that the setup was successful, click **Run Setup Utility**. The Event Monitor Configuration Wizard is launched.
- 5 Read the overview and click Next.
- 6 In the next page, select the Migrate Existing NSM Event Monitor configuration data check box.
- 7 Leave the Delete existing NSM Event Monitor configuration data check box selected.

| 🐄 Micro Focus Storage Manager Event Monitor Configuration Wizard - 5.2.0.2 🛛 🗕 💌                     |  |
|----------------------------------------------------------------------------------------------------|--|
| Configuration Wizard                                                                                 |  |
| Migrate Novell Storage Manager Event Monitor Configuration Data                                      |  |
| Migrate existing NSM Event Monitor configuration data                                                |  |
| ✓ Delete existing NSM Event Monitor configuration data                                               |  |
| 🛕 Once the migration is complete, all existing NSM Event Monitor configuration data will be deleted. |  |
|                                                                                                    |  |
|                                                                                                    |  |
|                                                                                                    |  |
|                                                                                                    |  |
|                                                                                                    |  |
|                                                                                                    |  |
|                                                                                                    |  |
|                                                                                                    |  |
|                                                                                                    |  |
|                                                                                                    |  |
|                                                                                                    |  |
| Next > Cancel                                                                                        |  |
|                                                                                                    |  |

8 Click Next.

| 🏶 Micro Focus Storage Manager Event Monitor Configuration Wizard - 5.2.0.2 🛛 🗖 🗙 |
|----------------------------------------------------------------------------------|
| Configuration Wizard                                                             |
| General Options                                                                  |
| Data                                                                             |
|                                                                                  |
|                                                                                  |
|                                                                                  |
|                                                                                  |
|                                                                                  |
|                                                                                  |
|                                                                                  |
| Next > Cancel                                                                    |

- **9** Accept the default path for the data folder by clicking Next.
- 10 Accept the Engine connection parameters by clicking Next.
- 11 Click Finish.

## 5.5 Upgrading an Agent

- 1 At the root of the SM-AD\_5\_2\_0.iso image, double-click SMAgent-Installer-5.2-x64-xx.exe.
- 2 When asked if you want to run this file, click Run.
- 3 Agree to the licensing terms and conditions, then click Install.
- **4** When you are notified that the setup was successful, click **Run Setup Utility**. The Agent Configuration Wizard is launched.
- 5 Read the overview and click Next.
- 6 In the next page, select the Migrate Existing NSM Agent configuration data check box.
- 7 Leave the Delete existing NSM Agent configuration data check box selected.

| Storage Manager Agent Configuration Wizard - 5.2.                         | .0.2 <b>– – ×</b>    |
|---------------------------------------------------------------------------|----------------------|
| Configuration Wizard                                                      |                      |
| Migrate Novell Storage Manager Agent Configuration                        | Data                 |
| Migrate existing NSM Agent configuration data                             |                      |
| Delete existing NSM Agent configuration data                              |                      |
| 🛕 Once the migration is complete, all existing NSM Agent configuration da | ata will be deleted. |
|                                                                           |                      |
|                                                                           |                      |
|                                                                           |                      |
|                                                                           |                      |
|                                                                           |                      |
|                                                                           |                      |
|                                                                           |                      |
|                                                                           |                      |
|                                                                           |                      |
|                                                                           |                      |
|                                                                           |                      |
|                                                                           | Next > Cancel        |
|                                                                           |                      |

- 8 Click Next.
- 9 Accept the configuration HTTP listener and SSL certificate settings and click Next.
- 10 Accept the Engine connection parameters by clicking Next.
- 11 Click Finish.

#### 5.6 Installing SMAdmin

- 1 On the Windows server or workstation where you will run SMAdmin, copy to a directory the  ${\tt SM-AD_5_2_0.iso}$ .
- 2 Mount the SM-AD\_5\_2\_0.iso file.
- 3 At the root of the SM-AD\_5\_2\_0.iso image, double-click SMAdmin-AD-Installer-5.2-xxx.exe.
- 4 When asked if you want to run this file, click Run.
- 5 Agree to the licensing terms and conditions and click Install.
- **6** When notified that the setup was successful, click **Run Admin Client**. The SMAdmin login dialog box appears.
| Micro Focus                     | Storage Manager Admin - 5.2.0.22                                             |
|---------------------------------|------------------------------------------------------------------------------|
|                                 | Micro Focus® Storage Manager 5.2                                             |
| Engine<br>User Name<br>Password | Port                                                                         |
| Password                        | <ul> <li>Proxy and Logging Options</li> <li>Login</li> <li>Cancel</li> </ul> |
| Co                              | pyright © 2002-2017 Condrey Corporation. All rights reserved.                |

- 7 In the Engine field, specify the DNS name or IP address.
- 8 In the Port field, specify the secure port number.

The default setting is 3009.

**9** Specify the username and password.

The user must be a member of the nsmadmins group to be able to log in.

10 Click Login.

If you are unable to log in, your proxy settings might be preventing you from doing so. Until you enter a proxy exception in your proxy settings, you can click **Proxy and Logging Options**, select **Do not use a Proxy**, then click **Login**.

# 5.7 Removing NSMAdmin

With SMAdmin installed, you should remove NSMAdmin 4.*x*, as you will not be able to use it to manage Storage Manager 5.2.

# 5.8 (Conditional) Install CouchDB

Storage Manager 5.2 includes an optional Work Log that when enabled, maintains a history of Storage Manager policy-enacted events. Data from the Work Log can be used for tracking historical events. For an expanded discussion of the Work Log, see Work Log Reports in the *Micro Focus Storage Manager 5.2 Administration Guide*.

The Work Log exclusively utilizes Apache CouchDB, an open source NoSQL database. You can deploy CouchDB on the Engine host, a separate server within the on-premises network, or in the cloud.

You can download CouchDB at: http://couchdb.apache.org/, which also includes product documentation.

# 5.9 Administering Storage Manager

You have now completed the upgrade to Storage Manager 5.2 for Active Directory. For administration procedures, refer to the *Micro Focus Storage Manager 5.2 for Active Directory Administration Guide*.

# 6 Upgrading from Storage Manager 5.*x* for Active Directory to 5.2

The upgrade from Storage Manager 5.*x* for Active Directory to Storage Manager 5.2 for Active Directory is performed as an in-place upgrade.

By following the procedures in this chapter, you will configure the database, configure the Engine, upgrade the Event Monitor, upgrade the Agents, and update SMAdmin.

**NOTE:** The Storage Manager 4.*x* and 5.2 Agents are not compatible with the Storage Manager 5.2 Engine. If you'd like to take advantage of the faster data copying feature in Agents, you will need to upgrade them.

Storage Manager 5.2 requires that you replace SMAdmin 5.x with SMAdmin 5.2.

- Section 6.1, "Configuring the Database," on page 75
- Section 6.2, "Configuring the Engine," on page 79
- Section 6.3, "Upgrading the Event Monitor," on page 82
- Section 6.4, "Upgrading an Agent," on page 84
- Section 6.5, "Update SMAdmin," on page 86
- Section 6.6, "(Conditional) Install CouchDB," on page 87
- Section 6.7, "Administering Storage Manager," on page 87

#### 6.1 Configuring the Database

- 1 At the root of the SM-AD\_5\_2\_0.iso image, double-click SMEngine-Installer-5.2-x64xx.exe.
- 2 When asked if you want to run this file, click Run.
- 3 Agree to the licensing terms and conditions, then click Install.
- **4** When you are notified that the setup was successful, click **Run Setup Utility**. The Configuration Utility is launched.

| 🐄 Micro Focus Storage Manager Configuratio          | n - 5.2.0.2                                                                                                    | _ 🗆 🗙                                                  |
|-----------------------------------------------------|----------------------------------------------------------------------------------------------------|--------------------------------------------------------|
|                                                     | • W. M. Barrara                                                                                                    |                                                        |
| License                                             | <ul> <li>Valid license</li> <li>Product: Micro Focus Storage Manager</li> <li>Version: 5.0</li> <li>License Type: Production</li> <li>Feature Set: Core, Cross-Empire Data Migration eDirectory, Cross-Empire Data</li> <li>Migration Active Directory</li> <li>Expiration: 6/27/2017</li> <li>Identity System: nfms.utopia.novell.com</li> <li>Platform: Active Directory</li> <li>Cross Empire Data Migration available</li> </ul> | Install or Update License                              |
| Tatabase                                            | Update required Database Type: SQL Server - Express Edition (64-bit) Database Version: Microsoft SQL Server 2014 (SP2-GDR) (KB3194714) - 12.0.5203.0 Database Name: fsfdb Database Name: fsfdb Address: fmsadutp.nfms.utopia.novell.com:1433 Schema Version: 5.1.0.2                                                                                                    | Configure Database                                     |
| Engine                                              | Database Update Required     Address: 0.0.0.0:3009     Admin Group: NFMS\NSMAdmins     Proxy User: NFMS\nsmproxy     Rights Group: NFMS\nsmproxy     Rights Group: NFMS\nsmproxyrights     Engine Timezone: (UTC +00:00) GMT Standard Time                                                                                                    | Configure Engine<br>Migrate Engine Data<br>Stop Engine |
| Active Directory forest 'nfms.utopia.novell.com' av | vailable - joined to domain NFMS                                                                                                    | GRefresh Close                                         |

- 5 Click Configure Database.
- 6 When asked if you want to stop the Engine, click Yes.

The following page appears:

| SM Database Configuration Wizard - 5.2.0.2 - 🗆 🗙                                                                                                    |
|----------------------------------------------------------------------------------------------------|
| O Database Configuration Wizard                                                                                                    |
| Welcome to the Database configuration wizard                                                                                                    |
| This wizard will guide you through the following steps needed for setting up Micro Focus Storage Manager:                                                                                                    |
| <ul> <li>Creation of the database</li> <li>Creation of the database user account(s)</li> <li>Initialization of the database schema</li> <li>Updates to any existing schema</li> <li>Indexing for various tables</li> <li>Registration of database access parameters</li> </ul> |
| Click Next to continue.                                                                                                    |
| Next > Cancel                                                                                                    |

**7** From the wizard page, read the overview of what will be configured, then click **Next**. The following page appears:

| Database Configuration Wit                       | zard                                                        |                  |       |     |
|--------------------------------------------------|-------------------------------------------------------------|------------------|-------|-----|
| Database Connection                              | 1                                                           |                  |       |     |
| Database Properties                              |                                                             |                  |       |     |
| Туре                                             | SQL Server 2012                                             |                  |       | Y   |
| Communication                                    |                                                             |                  |       |     |
| Database Host Address                            | fmsadutp.nfms.utopia.novell.com                             | Port             | 1433  | ~ ~ |
| Initial Database                                 | fsfdb                                                       |                  |       |     |
| Database Service Accoun<br>Database Account Name | It - Enter the name of a database account for t<br>fsfadmin | this application | n.    |     |
| Password                                         | •••••                                                       |                  |       |     |
| Verify Password                                  | •••••                                                       |                  |       |     |
| Database Admin Credent                           | ials - Enter the credentials needed for provisio            | ning the data    | base. |     |
|                                                  | sa                                                          |                  |       |     |
| Database Administrator                           |                                                             |                  |       |     |
| Database Administrator<br>Password               |                                                             |                  |       |     |
| Database Administrator<br>Password               |                                                             |                  |       |     |
| Database Administrator<br>Password               |                                                             |                  |       |     |

8 In the Password field of the Database Admin Credentials region, specify the SQL Server administrator password, then click Next.

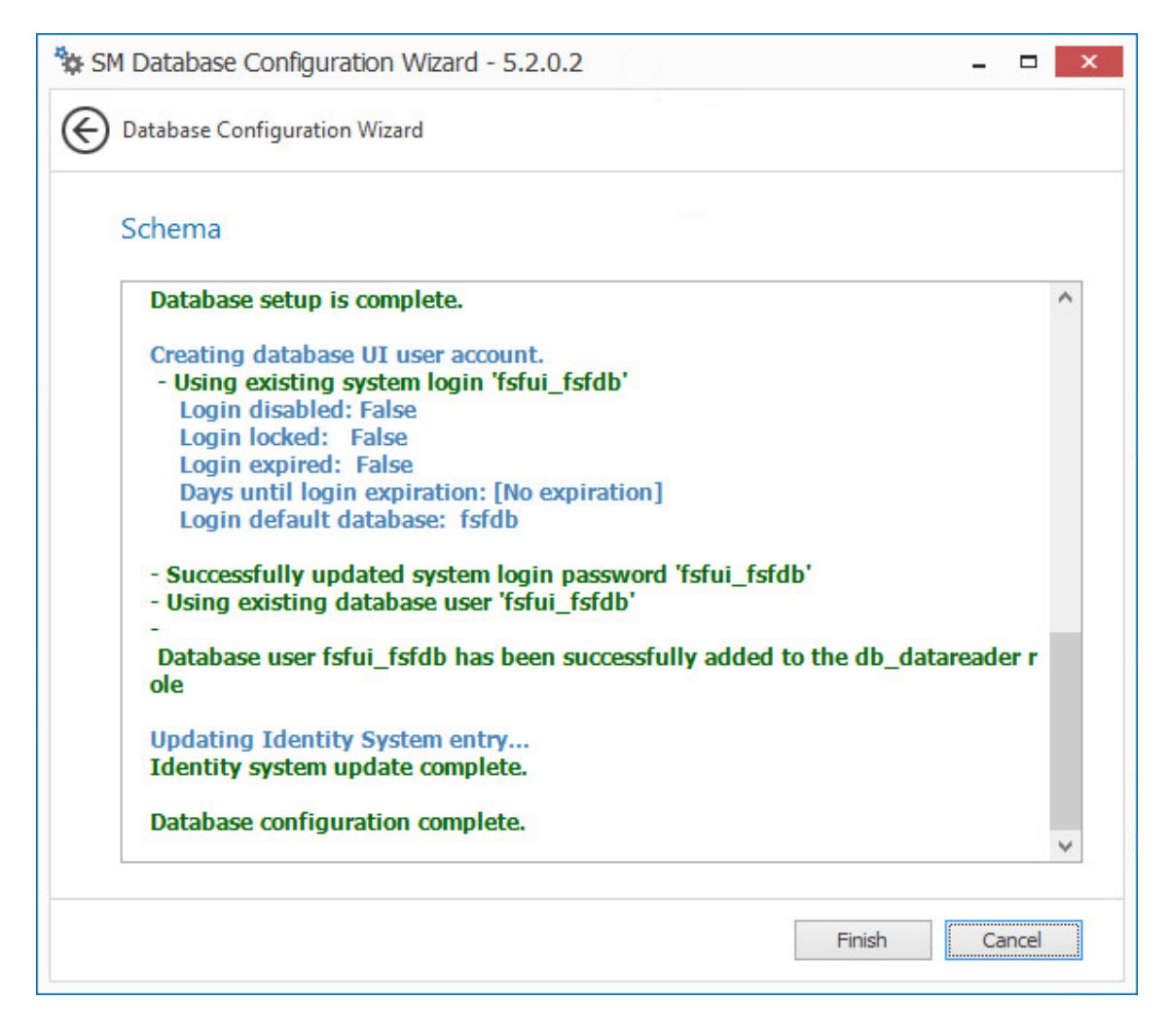

9 Click Finish.

# 6.2 Configuring the Engine

- 1 In the Configuration Utility, click Configure Engine.
- 2 From the wizard page, read the overview of what will be configured, then click Next.
- 3 In the Basic Options page of the wizard, edit any needed parameters settings and click Next.

| Pro            | xy Account                                                                                                    |  |
|----------------|----------------------------------------------------------------------------------------------------|--|
|                | Enter the name of a service account used by the Engine and Agents for all operations.                             |  |
| Pro            | Proxy Rights Group                                                                                                |  |
|                | Enter the name of a service group used for rights assignments for access to server,                               |  |
|                | share, and file resources. The Proxy Account will automatically be assigned as the                                |  |
|                | initial member of this group.                                                                                     |  |
|                |                                                                                                    |  |
| Alla           | accounts should be entered in Domain\SAMAccount name format, with the domain                                      |  |
| All a<br>limit | accounts should be entered in Domain\SAMAccount name format, with the domain<br>ted to the local system's domain. |  |
| All a<br>limit | accounts should be entered in Domain\SAMAccount name format, with the domain<br>ted to the local system's domain. |  |
| All a<br>limit | accounts should be entered in Domain\SAMAccount name format, with the domain<br>ted to the local system's domain. |  |
| All a<br>limit | accounts should be entered in Domain\SAMAccount name format, with the domain<br>ted to the local system's domain. |  |
| All a          | accounts should be entered in Domain\SAMAccount name format, with the domain ted to the local system's domain.    |  |

Storage Manager 5.2 utilizes the existing proxy account and proxy rights group.

4 Click Next.

| 10                                                                                   |
|--------------------------------------------------------------------------------------|
| Admins Group                                                                         |
| The Admins Group is used to restrict access to logon and manage Micro Focus Storage  |
| Manager.                                                                             |
| Note that the current logged on user NFMS\administrator will be added to this group. |
| The group should be entered using Domain\SAMAccount name format where the            |
| domain is the current system's domain.                                               |
|                                                                                      |
|                                                                                      |
|                                                                                      |
|                                                                                      |
|                                                                                      |
|                                                                                      |
|                                                                                      |
|                                                                                      |
|                                                                                      |
|                                                                                      |

Storage Manager 5.2 utilizes the existing admins group.

5 Click Next.

| Proxy Hom | e Share                                                                       |
|-----------|-------------------------------------------------------------------------------|
| The       | Micro Focus Storage Manager Proxy Home share is used as a temporary read-onl  |
| locat     | ion in the case where managed data is moved from one location to the next.    |
| Your      | may use a pre-existing share of your choice. The share name should be entered |
| using     | g the standard UNC path format.                                               |
|           |                                                                               |
|           |                                                                               |
|           |                                                                               |
|           |                                                                               |
|           |                                                                               |
|           |                                                                               |
|           |                                                                               |
|           |                                                                               |

Storage Manager 5.2 utilizes the existing Proxy Home share.

- 6 Click Next.
- 7 Click Finish.

# 6.3 Upgrading the Event Monitor

- 1 At the root of the SM-AD\_5\_2\_0.iso image, double-click SMEventMonitor-Installer-5.2-x64-xx.exe.
- 2 When asked if you want to run this file, click Run.
- 3 Agree to the licensing terms and conditions, then click Install.
- **4** When you are notified that the setup was successful, click **Run Setup Utility**. The Event Monitor Configuration Wizard is launched.
- 5 Read the overview and click Next.

| 🐄 Micro Focus Stora | age Manager Event Monitor Configuration Wizard - 5.2.0.2 – | □ ×   |
|---------------------|------------------------------------------------------------|-------|
| Configuration W     | izard                                                      |       |
| General Opti        | ons                                                        |       |
| Data                |                                                            |       |
| Data Folder         | C: \ProgramData \Micro Focus \Storage Manager \Event \data |       |
|                     |                                                            |       |
|                     |                                                            |       |
|                     |                                                            |       |
|                     |                                                            |       |
|                     |                                                            |       |
|                     |                                                            |       |
|                     |                                                            |       |
|                     |                                                            |       |
|                     |                                                            |       |
|                     |                                                            |       |
|                     |                                                            |       |
|                     | Next > C                                                   | ancel |
|                     | Next > C                                                   |       |

- **6** The default path of the Data Folder is displayed, which you can edit. The Data folder contains application data needed by Storage Manager.
- 7 Click Next.

| 🐄 Micro Focus Storage | Manager Event Monitor Configuration Wizard - 5.2.0.2 – | □ ×   |
|-----------------------|--------------------------------------------------------|-------|
| Configuration Wizar   | d                                                      |       |
| Engine Commu          | nication                                               |       |
| Engine Connectio      | n                                                      |       |
| Engine Address        | 172.17.2.82                                            |       |
| Engine SSL Port       | 3009 🗘                                                 |       |
|                       |                                                        |       |
|                       |                                                        |       |
|                       |                                                        |       |
|                       |                                                        |       |
|                       |                                                        |       |
|                       |                                                        |       |
|                       |                                                        |       |
|                       |                                                        |       |
|                       |                                                        |       |
|                       |                                                        |       |
|                       |                                                        |       |
|                       | Next > C                                               | ancel |

This page lets you set parameters for the Event Monitor to communicate with the Engine. **Engine Address:** Specify the DNS name or IP address to the server hosting the Engine here. **Engine SSL Port:** Specify the SSL port for the Engine here.

- 8 Enter the Engine connection settings and click Next.
- 9 Click Finish.

# 6.4 Upgrading an Agent

- 1 At the root of the SM-AD\_5\_2\_0.iso image, double-click SMAgent-Installer-5.2-x64xx.exe.
- 2 When asked if you want to run this file, click Run.
- 3 Agree to the licensing terms and conditions, then click Install.
- **4** When you are notified that the setup was successful, click **Run Setup Utility**. The Agent Configuration Wizard is launched.
- 5 Read the overview and click Next.

| Configuration Wiza | d                                              |     |
|--------------------|------------------------------------------------|-----|
| General Option     | S                                              |     |
| HTTP Listener      |                                                |     |
| Host Address       | 0.0.0.0                                        | ~   |
| SSL Port           | 3011 🗘                                         | 100 |
| SSL Certificate    |                                                |     |
| Subject Name       | fmsadutp                                       |     |
| Expiration Days    | 3,650 C Expiration Date: 10/24/2026 6:53:14 PM |     |
| Key Length         | 2048 🗸                                         |     |
|                    | Details Generate                               |     |
|                    |                                                |     |
|                    |                                                |     |
|                    |                                                |     |
|                    |                                                |     |
|                    |                                                |     |
|                    |                                                |     |

6 Edit any needed parameters settings and click Next.

| hicro Focus Storage Manager Agent Configuration Wizard - 5.2.0.2 | - 🗆 🗙        |
|------------------------------------------------------------------|--------------|
| Configuration Wizard                                             |              |
| Engine Communication                                             |              |
| Engine Connection                                                |              |
| Engine Address 172.17.2.82                                       |              |
| Engine SSL Port 3009 🗘                                           |              |
|                                                                  |              |
|                                                                  |              |
|                                                                  |              |
|                                                                  |              |
|                                                                  |              |
|                                                                  |              |
|                                                                  |              |
|                                                                  |              |
|                                                                  |              |
|                                                                  |              |
| Ne                                                               | ext > Cancel |
|                                                                  |              |

- 7 Click Next.
- 8 Click Finish.

# 6.5 Update SMAdmin

- 1 On the Windows server or workstation where you will run SMAdmin, copy to a directory the SM-AD\_5\_2\_0.iso.
- 2 Mount the SM-AD\_5\_2\_0.iso file.
- **3** At the root of the SM-AD\_5\_2\_0.iso image, double-click SMAdmin-AD-Installer-5.2-xx.exe.
- 4 When asked if you want to run this file, click Run.
- 5 Agree to the licensing terms and conditions and click Install.
- **6** When notified that the setup was successful, click **Run Admin Client**. The SMAdmin login dialog box appears.

| Micro Focus                     | Storage Manager Admin - 5.2.0.22                                             |
|---------------------------------|------------------------------------------------------------------------------|
|                                 | Micro Focus® Storage Manager 5.2                                             |
| Engine<br>User Name<br>Password | Port                                                                         |
| 1 dasmord                       | <ul> <li>Proxy and Logging Options</li> <li>Login</li> <li>Cancel</li> </ul> |
| Co                              | pyright © 2002-2017 Condrey Corporation. All rights reserved.                |

- 7 In the Engine field, specify the DNS name or IP address.
- 8 In the Port field, specify the secure port number.

The default setting is 3009.

9 Specify the username and password.

The user must be a member of the nsmadmins group to be able to log in.

10 Click Login.

If you are unable to log in, your proxy settings might be preventing you from doing so. Until you enter a proxy exception in your proxy settings, you can click **Proxy and Logging Options**, select **Do not use a Proxy**, then click **Login**.

## 6.6 (Conditional) Install CouchDB

Storage Manager 5.2 includes an optional Work Log that when enabled, maintains a history of Storage Manager policy-enacted events. Data from the Work Log can be used for tracking historical events. For an expanded discussion of the Work Log, see Work Log Reports in the *Micro Focus Storage Manager 5.2 Administration Guide*.

The Work Log exclusively utilizes Apache CouchDB, an open source NoSQL database. You can deploy CouchDB on the Engine host, a separate server within the on-premises network, or in the cloud.

You can download CouchDB at: http://couchdb.apache.org/, which also includes product documentation.

### 6.7 Administering Storage Manager

You have now completed the upgrade to Storage Manager 5.2 for Active Directory. For administration procedures, refer to the *Micro Focus Storage Manager 5.2* for Active Directory Administration Guide.

# 7 Installing Storage Manager 5.2 for Active Directory

This section provides procedures for installing and configuring the Engine, database, Event Monitor, Agents, and the SMADmin administrative utility. For information on how these components work in a Storage Manager deployment, see Chapter 2 "Overview" in the *Micro Focus Storage Manager 5.2 for Active Directory Administration Guide.* 

You should follow these procedures only after you have performed the prerequisite tasks in Chapter 1, "Prerequisites," on page 7, obtained a Storage Manager 5.*x* for Active Directory product license as indicated in Chapter 2, "Licensing the Product," on page 13, and installed an SQL Server instance as specified in Chapter 3, "Installing and Configuring an SQL Server Instance," on page 17.

- Section 7.1, "Performing Installation Tasks as a Domain Administrator," on page 89
- Section 7.2, "Accessing the Product Contents," on page 90
- Section 7.3, "Installing the Engine," on page 90
- Section 7.4, "Installing the License," on page 91
- Section 7.5, "Configuring the Database," on page 92
- Section 7.6, "Configuring the Engine," on page 95
- Section 7.7, "Setting Rights and Privileges on Managed Storage," on page 101
- Section 7.8, "Installing and Configuring the Event Monitor," on page 105
- Section 7.9, "Installing and Configuring the Agents," on page 109
- Section 7.10, "Installing SMAdmin," on page 113
- Section 7.11, "Authorizing the Event Monitor," on page 114
- Section 7.12, "Authorizing the Agents," on page 114
- Section 7.13, "(Conditional) Install CouchDB," on page 115
- Section 7.14, "Administering Storage Manager," on page 115

This section also provides procedures for assigning rights and privileges to the SMProxyRights group that is created when you install SMAdmin.

#### 7.1 Performing Installation Tasks as a Domain Administrator

In order to successfully install the Engine, Event Monitor, Agents, and SMAdmin, you must be logged in to the computer as a domain administrator. If you are not, the rights are not sufficient.

# 7.2 Accessing the Product Contents

- 1 On the Windows server that will host the Engine, copy to a directory the SM-AD\_5\_2\_0.iso file that was made available to you following your purchase of Micro Focus Storage Manager 5.2 for Active Directory.
- 2 Mount the SM-AD\_5\_2\_0.iso file.
- 3 Note the location of the mounted ISO.

This is the installation source you will use to install Storage Manager 5.2 for Active Directory components.

# 7.3 Installing the Engine

Storage Manager uses only one Engine per forest. The Engine can be installed on host server that meets the following minimum requirements:

- Microsoft Windows Server 2016 (Member Server)
- Microsoft Windows Server 2012 R2 (Member Server)
- Microsoft Windows Server 2012 (Member Server)
- Microsoft Windows Server 2008 R2 (Member Server)
- At least 4 GB RAM
- For quota management, Microsoft File System Resource Manager (FSRM) must be installed; see Section 1.2, "File Server Resource Manager," on page 7.
- · Forest functional level of Windows Server 2003 or later

Other notable information about the Engine:

- The Engine runs as a native NT service that is configured to start by using the Local System account
- The default Engine port is 3009
- The firewall inbound rule is added during the Engine installation
- 1 At the root of the SM-AD\_5\_2\_0.iso image, double-click SMEngine-Installer-5.2-x64xxx.exe.
- 2 When you are asked if you want to run this file, click Run.
- 3 Agree to the licensing terms and conditions and click Install.
- 4 When notified that the setup was successful, click Run Setup Utility.
- 5 Accept the installation path or indicate a new path by using the Browse button.

The Configuration Utility is launched.

| 🐄 Micro Focus Storage Manager Configuration - 5.2.0.3 🛛 🗕 🗖 🗙 |                                                                                               |                                         |  |  |  |
|---------------------------------------------------------------|-----------------------------------------------------------------------------------------------|-----------------------------------------|--|--|--|
| Eicense                                                       | License file not present.<br>Please install a license.                                        | Install or Update License               |  |  |  |
| 🔓 Database                                                    | Cicense Required                                                                              | Configure Database                      |  |  |  |
| Engine                                                        | <ul> <li>License Required</li> <li>Engine Timezone: (UTC +01:00) GMT Daylight Time</li> </ul> | Configure Engine<br>Migrate Engine Data |  |  |  |
|                                                               |                                                                                               | Start Engine                            |  |  |  |
|                                                               |                                                                                               |                                         |  |  |  |
|                                                               |                                                                                               |                                         |  |  |  |
|                                                               |                                                                                               |                                         |  |  |  |
|                                                               |                                                                                               |                                         |  |  |  |
| CActive Directory forest 'nfms.utopia.                        | Close Qose                                                                                    |                                         |  |  |  |

# 7.4 Installing the License

 In the Configuration Utility, click Install or Update License. The License dialog box appears.
 If no license is found, the license properties will be empty.

| License                  | X                             |
|--------------------------|-------------------------------|
|                          |                               |
| Product                  |                               |
| Version                  |                               |
| License Type             |                               |
| Feature Set              |                               |
| Licensed Identity System |                               |
| Expiration Date          |                               |
| Identity System Type     |                               |
|                          | Load License<br>Get a license |
|                          | 1 License file not available. |
|                          |                               |
|                          | Close                         |

- 2 Click Load License, then browse to and select the license file.
- 3 When the confirmation prompt appears, click Yes.
- **4** Examine the license properties to ensure that the license is valid.
- 5 Click Close.

# 7.5 Configuring the Database

1 In the Configuration Utility, click Configure Database.

| SM Database Configuration Wizard - 5.2.0.2 – 🗆 🗙                                                                                                    |
|----------------------------------------------------------------------------------------------------|
| Oatabase Configuration Wizard                                                                                                    |
| Welcome to the Database configuration wizard                                                                                                    |
| This wizard will guide you through the following steps needed for setting up<br>Micro Focus Storage Manager:                                                                                                    |
| <ul> <li>Creation of the database</li> <li>Creation of the database user account(s)</li> <li>Initialization of the database schema</li> <li>Updates to any existing schema</li> <li>Indexing for various tables</li> <li>Registration of database access parameters</li> </ul> |
|                                                                                                    |
| Next > Cancel                                                                                                    |

The page indicates what database configuration tasks are to be completed in this wizard.

**2** From the wizard page, read the overview of what will be configured and click **Next**. The following page appears:

| SM Database Configuration                                     | n Wizard - 5.2.0.2                            |                     |        |     |
|---------------------------------------------------------------|-----------------------------------------------|---------------------|--------|-----|
| Database Configuration Wi                                     | zard                                          |                     |        |     |
| Database Connection                                           |                                               |                     |        |     |
| Database Properties                                           |                                               |                     |        |     |
| Туре                                                          | SQL Server 2012                               |                     |        | Y   |
| Communication                                                 |                                               |                     |        |     |
| Database Host Address                                         | fmsadutp.nfms.utopia.novell.com               | Port                | 1433   | ~ > |
| Initial Database                                              | fsfdb                                         |                     |        |     |
| Database Service Account<br>Database Account Name<br>Password | fsfadmin                                      | r this application. |        |     |
| Database Admin Credenti                                       | als - Enter the credentials needed for provis | ioning the databas  | e.     |     |
| Database Hammisd ator                                         |                                               |                     |        | _   |
| Password                                                      |                                               |                     |        | - 3 |
|                                                               |                                               |                     |        |     |
|                                                               |                                               | Next >              | Cancel |     |

This page lets you establish the settings needed for the Engine to communicate with the database.

Database Properties: Displays information on the database.

Type: Displays the minimum supported version of the database, which is SQL Server 2012.

**Communication:** Specifies address, port number, and name of the database.

**Database Host Address:** Specify the host address of the server where the database is installed.

**Port:** The default SQL Server port setting is 1433. If there is a port conflict, you can change it.

Initial Database: The default name of the Storage Manager database.

**Database Service Account:** Use this region to set authentication information for the database service account, which is the database account that the Engine uses to sign in to the database.

**Database Account Name:** By default, the database account is fsfadmin, which you can change in this field.

**Password:** Specify a password for the service account to connect to the database.

Verify Password: Specify the password again in this field.

**Database Admin Credentials:** Use this region to establish the database administrator name and credentials.

Database Administrator: Specify the SQL Server administrator name.

Password: Specify the SQL Server administrator password.

3 Complete the fields and click Next.

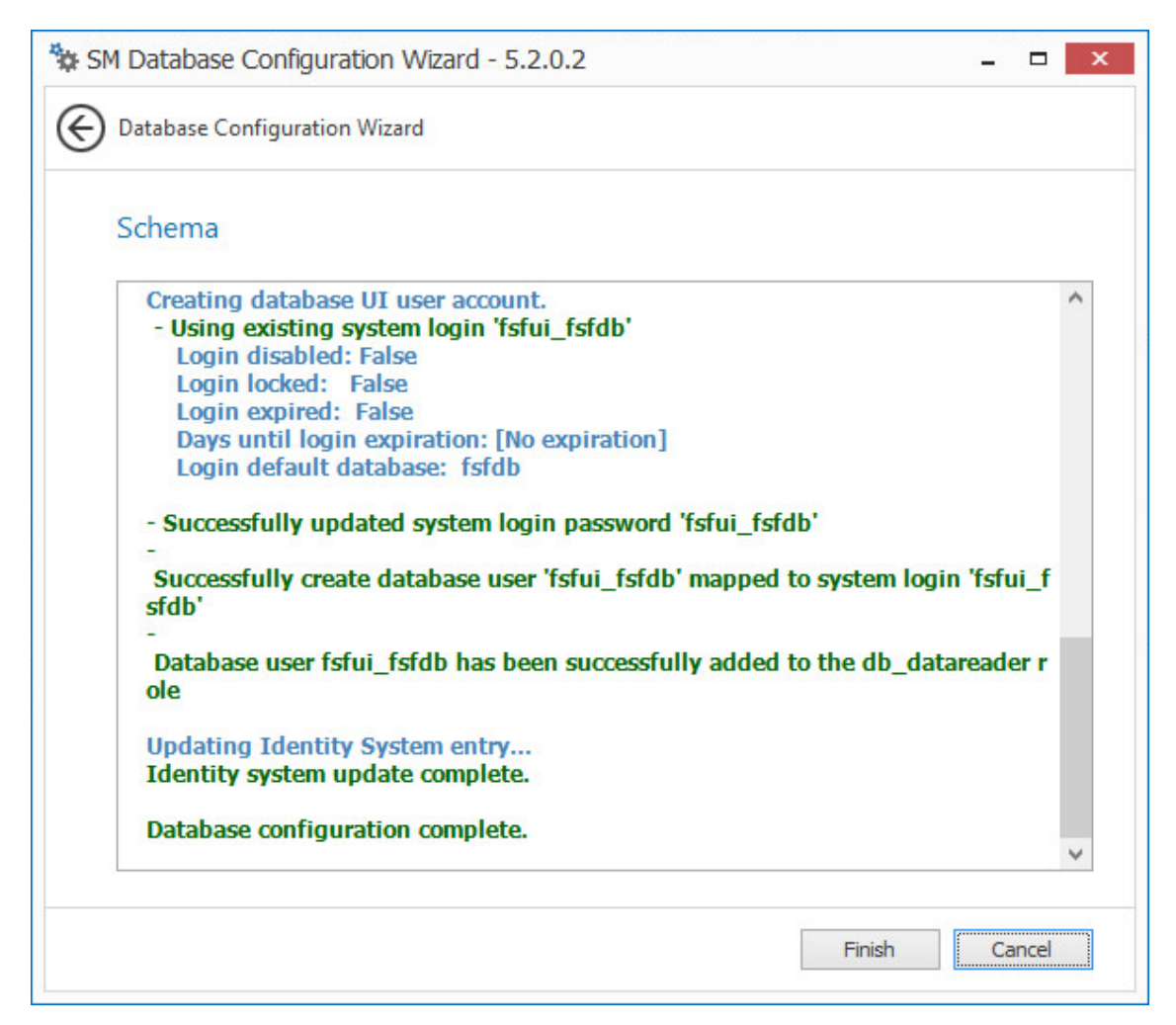

4 Review the configuration log and click Finish.

### 7.6 Configuring the Engine

1 In the Configuration Utility, click Configure Engine.

| 🐄 Micro Focus Storage Manager Engine Configuration Wizard - 5.2.0.2 🛛 🗕 🗖 🗙                                                                                                    |  |  |  |  |
|----------------------------------------------------------------------------------------------------|--|--|--|--|
| Configuration Wizard - Active Directory Mode                                                                                                    |  |  |  |  |
| Welcome to the Engine configuration wizard                                                                                                    |  |  |  |  |
| This wizard will guide you through the following steps needed for setting up Micro Focus Storage Manager:                                                                                                    |  |  |  |  |
| <ul> <li>Configuration of the Engine service</li> <li>Configuration of initial HTTP listener</li> <li>Configuration of Active Directory Service Accounts</li> <li>Configuration of Service Shares</li> </ul> |  |  |  |  |
| Click Next to continue.                                                                                                    |  |  |  |  |
| ✓ Active Directory forest 'nfms.utopia.novell.com' available - joined to domain NFMS                                                                                                    |  |  |  |  |
| Next > Cancel                                                                                                    |  |  |  |  |

2 From the wizard page, read the overview of what will be configured and click Next.

| Micro Focus Storag | e Manager Eng<br>ard - Active Direc | gine Configu<br>tory Mode | iration Wizard - 5.2.0.2 –            |        |
|--------------------|-------------------------------------|---------------------------|---------------------------------------|--------|
| Basic Options      |                                     |                           |                                       |        |
| HTTP Listener      |                                     |                           |                                       |        |
| Host Address       | 0.0.0.0                             |                           |                                       | ~      |
| SSL Port           | 3009 🗘                              |                           |                                       |        |
| SSL Certificate    |                                     |                           |                                       |        |
| Subject Name       | fmsadutp.nfms.u                     | topia.novell.co           | m                                     |        |
| Expiration Days    | 3,649 🗘                             |                           | Expiration Date: 3/26/2027 4:11:38 PM |        |
| Key Length         | 2048 🗸                              |                           |                                       |        |
|                    | Details                             | Generate                  |                                       |        |
|                    |                                     | 5-<br>-                   | а<br>-                                |        |
|                    |                                     |                           |                                       |        |
|                    |                                     |                           |                                       |        |
|                    |                                     |                           |                                       |        |
|                    |                                     |                           |                                       |        |
|                    |                                     |                           |                                       |        |
|                    |                                     |                           |                                       |        |
|                    |                                     |                           | Next >                                | Cancel |

This page lets you confirm or change basic Engine configuration settings.

HTTP Listener: Communication parameters for the Engine.

**Host Address:** Unless you want the Engine to only listen on a certain IP address, leave this setting as it is.

SSL Port: Unless there is a port conflict, leave the setting at 3009.

**SSL Certificate:** Details for the SSL certificate that will be generated.

**Subject Name:** The name of the certificate that will be generated. The server name is listed by default.

Expiration Days: The life span of the security certificate, which is set at 10 years by default.

Key Length: The SSL certificate encryption setting, which is set at 2048 by default.

Details: Click the button to view the certificate data.

**Generate:** If you modify any of the settings in the SSL Certificate region, click this button to generate a new certificate.

3 Edit any needed parameters settings and click Next.

| Pr | oxy Account                                                                                                    |
|----|----------------------------------------------------------------------------------------------------|
|    | Enter the name of a service account used by the Engine and Agents for all operations.                                                                  |
| Pr | oxy Rights Group                                                                                                    |
|    | Enter the name of a service group used for rights assignments for access to server,                                                                    |
|    | share, and file resources. The Proxy Account will automatically be assigned as the                                                                     |
|    | initial member of this group                                                                                                    |
|    | initial member of this group.                                                                                                    |
| AI | initial member of this group.<br>I accounts should be entered in Domain\SAMAccount name format, with the domain                                        |
| Al | initial member of this group.<br>I accounts should be entered in Domain\SAMAccount name format, with the domain<br>nited to the local system's domain. |
| Al | initial member of this group.<br>I accounts should be entered in Domain\SAMAccount name format, with the domain<br>nited to the local system's domain. |
| Al | initial member of this group.<br>I accounts should be entered in Domain\SAMAccount name format, with the domain<br>nited to the local system's domain. |
| Al | initial member of this group.<br>I accounts should be entered in Domain\SAMAccount name format, with the domain<br>nited to the local system's domain. |
| Al | initial member of this group.<br>I accounts should be entered in Domain\SAMAccount name format, with the domain<br>nited to the local system's domain. |

This page lets you establish a name for the proxy account and proxy rights group.

Storage Manager uses a proxy account so that it can perform tasks necessary for storage management.

4 Click Next.

|        | Stoup                                                                                      |
|--------|--------------------------------------------------------------------------------------------|
| Admins | Group                                                                                      |
| Т      | he Admins Group is used to restrict access to logon and manage Micro Focus Storage         |
| N      | Aanager.                                                                                   |
| IN IN  | lote that the current logged on user <b>NFMS\administrator</b> will be added to this group |
| т      | he group should be entered using Domain\SAMAccount name format where the                   |
| 4      |                                                                                            |
| u      | omain is the current system's domain.                                                      |
| u u    | lomain is the current system's domain.                                                     |
| ŭ      | lomain is the current system's domain.                                                     |
| ŭ      | lomain is the current system's domain.                                                     |
|        | lomain is the current system's domain.                                                     |
| ŭ      | lomain is the current system's domain.                                                     |
| ŭ      | lomain is the current system's domain.                                                     |
| ŭ      | lomain is the current system's domain.                                                     |
| ŭ      | lomain is the current system's domain.                                                     |
|        | lomain is the current system's domain.                                                     |

**5** Specify the name for the Admins Group, or use the default name, and click **Next** to create the group.

| Nicro Focus Storage Manager Engine Configuration Wizard - 5.2.0.2 – 🗖 🗙                                                                                              |  |  |  |
|----------------------------------------------------------------------------------------------------|--|--|--|
| Configuration Wizard - Active Directory Mode                                                                                                    |  |  |  |
| Proxy Home Share                                                                                                    |  |  |  |
| Proxy Home Share                                                                                                    |  |  |  |
| The Micro Focus Storage Manager Proxy Home share is used as a temporary read-only<br>location in the case where managed data is moved from one location to the next. |  |  |  |
| You may use a pre-existing share of your choice. The share name should be entered using the standard UNC path format.                                                |  |  |  |
|                                                                                                    |  |  |  |
|                                                                                                    |  |  |  |
|                                                                                                    |  |  |  |
|                                                                                                    |  |  |  |
|                                                                                                    |  |  |  |
| Descriptions Characterized and the Secondaria and Management land                                                                                                    |  |  |  |
| Proxy nome Share \\\msadutp.nms.utopia.noveii.com\SMProxynome                                                                                                    |  |  |  |
| Next > Cancel                                                                                                    |  |  |  |
| Conter Conter                                                                                                    |  |  |  |

The Proxy Home Share that you establish in this page is the read-only location where users' managed path attributes are temporarily set when data is moved because of a change in policy.

6 Click Next.

| 🐄 Micro Focus Storage Manager E  | Engine Configuration Wizard - 5.2.0.2 | - 🗆 🗙        |
|----------------------------------|---------------------------------------|--------------|
| Configuration Wizard - Active Di | rectory Mode                          |              |
| Completing the wizard            |                                       |              |
| Service Status                   | Running                               | Refresh      |
|                                  | Stop Service                          |              |
|                                  |                                       |              |
|                                  |                                       |              |
|                                  |                                       |              |
|                                  |                                       |              |
|                                  | FI                                    | inish Cancel |

7 Click Finish.

With a valid license and a running Engine, you are now ready to set rights and privileges on managed storage.

8 Proceed with Section 7.7, "Setting Rights and Privileges on Managed Storage," on page 101.

# 7.7 Setting Rights and Privileges on Managed Storage

Micro Focus Storage Manager must have the proper rights set on each network share that it will manage; this is, shares that contain managed home folders or collaborative storage. In addition, certain privileges must be granted to Storage Manager on each server where storage will be managed.

#### 7.7.1 Granting Rights

Every share to be managed by Storage Manager must have proper rights assigned to the smproxyrights group.

- 1 As a user with privileges to manage shares, authenticate to the server where the storage is located.
- **2** Grant Full Control sharing privileges to the smproxyrights group for each share that Storage Manager will manage.
- **3** Do one of the following:
  - If you are proxying storage on a member server, go to Section 7.7.2, "Granting Privileges on a Member Server," on page 102.
  - If you are proxying storage on a domain controller, go to Section 7.7.3, "Granting Privileges on a Domain Controller," on page 103.

#### 7.7.2 Granting Privileges on a Member Server

Every server that has storage managed by Storage Manager must have certain privileges granted to the smproxyrights group. If you install the Agent on a server, this privilege assignment is made automatically. If you use the Agent on one server to act as a Proxy Agent on another server—rather than installing an Agent on that server—you need to manually assign these privileges on that server.

1 Authenticate to a domain controller within the domain where the storage is located.

Be sure to log in as a domain administrator.

2 At any domain controller or any computer where the Admin or Remote Server administration tools are installed, click Start > Administrative Tools > Active Directory Users and Computers.

This brings up the Active Directory Users and Computers page.

- 3 In the left pane, select the container where the server is so that it is listed in the right pane.
- 4 In the right pane, right-click the server and select Manage.

This brings up the Computer Management page.

- 5 In the left pane, expand Local Users and Groups.
- 6 Select Groups.
- 7 In the right pane, double-click Administrators.

This brings up the Administrators Properties dialog box.

8 Click Add.

This brings up the Select Users, Computers, or Groups dialog box.

9 In the Enter the object names to select field, type: domain\_name\smproxyrights.

|                                                                                                    | Administrators Properties ? X                                               |  |  |  |
|----------------------------------------------------------------------------------------------------|-----------------------------------------------------------------------------|--|--|--|
| General                                                                                                 |                                                                             |  |  |  |
| Adminis                                                                                                 | trators                                                                     |  |  |  |
| Description:                                                                                            | Administrators have complete and unrestricted access to the computer/domain |  |  |  |
| Members:                                                                                                | nain Admins<br>roxyrights<br>ministrator                                    |  |  |  |
| Add Remove Changes to a user's group membership are not effective until the next time the user logs on. |                                                                             |  |  |  |
|                                                                                                    | OK Cancel Apply Help                                                        |  |  |  |

- **10** Click **OK** to save the setting.
- **11** Proceed with Section 7.8, "Installing and Configuring the Event Monitor," on page 105.

#### 7.7.3 Granting Privileges on a Domain Controller

Every server that has storage managed by Storage Manager must have certain privileges granted to the smproxyrights group. If you install the Agent on a server, this privilege assignment is made automatically. If you use the Agent on one server to act as a Proxy Agent on another server—rather than installing an Agent on that server—you need to manually assign these privileges on that server.

1 Authenticate to a domain controller within the domain where the storage is located.

Be sure to log in as a domain administrator.

2 Launch Active Directory Users and Computers.

This brings up the Active Directory Users and Computers page.

- 3 In the left pane, select Builtin.
- 4 In the right pane, double-click the Administrators group.
- 5 Click the Members tab.
- 6 Click Add.
- 7 In the Enter the object names to select field, type: smproxyrights

| Select Users, Contacts, Computers, Service Accounts, | or ? X       |
|------------------------------------------------------|--------------|
| Select this object type:                             |              |
| Erom this location:                                  | Object Types |
| AutoTest64.local                                     | Locations    |
| Enter the object names to select (examples):         |              |
| smproxyrights                                        | Check Names  |
| Advanced OK                                          | Cancel       |

- 8 Click Check Names.
- 9 Click OK.

| Administrators Properties ? |         |                                         |          |             | x      |     |  |
|-----------------------------|---------|-----------------------------------------|----------|-------------|--------|-----|--|
| Object                      | Secu    | Security Attri                          |          | Attribute E | Editor |     |  |
| General                     | Members | Members Membe                           |          | Managed By  |        |     |  |
| Members                     |         |                                         |          |             |        |     |  |
| Name                        |         | Active Directory Domain Services Folder |          |             |        |     |  |
| & Administrator             |         | AutoTest64.local/Users                  |          |             |        |     |  |
| Somain Admins               |         | AutoTest64.local/Users                  |          |             |        |     |  |
| Senterprise Admins          |         | oTest64.loc                             | al/Users |             |        |     |  |
| Smproxyrigh                 | ts Aut  | oTest64.loc                             | al/Users |             |        |     |  |
| <                           | 1       | 11                                      |          |             |        | >   |  |
| Add                         | Remove  |                                         |          |             |        |     |  |
|                             | ок с    | ancel                                   | Apply    | r           | He     | elp |  |

10 Click OK.

# 7.8 Installing and Configuring the Event Monitor

The Event Monitor can be installed on a Windows Server machine that meets the following minimum requirements:

- Microsoft Windows Server 2016 (Member Server)
- Microsoft Windows Server 2012 R2 (Member Server)
- Microsoft Windows Server 2012 (Member Server)
- Microsoft Windows Server 2008 R2 (Member Server)
- At least 4 GB RAM
- Forest functional level 2003 or later in native mode

Other notable information about the Event Monitor:

- There is only one Event Monitor per domain
- The Event Monitor runs as a native NT service that is configured to start by using the Local System account
- · The Event Monitor must be permitted to make outbound connections through the firewall
- 1 On the Windows server that will host the Event Monitor, copy to a directory the SM-AD\_5\_2\_0.iso.
- 2 Mount the SM-AD\_5\_2\_0.iso file.
- **3** At the root of the SM-AD\_5\_2\_0.iso image, double-click SMEventMonitor-Installer-5.2x64-xxx.exe.
- 4 When you are asked if you want to run this file, click Run.
- 5 Agree to the licensing terms and conditions and click Install.
- 6 When notified that the setup was successful, click Run Setup Utility.

| 🐄 Micro Focus Storage Manager Event Monitor Configuration Wizard - 5.2.0.2 🛛 🗖 🗙                                                                                            |  |  |  |  |
|----------------------------------------------------------------------------------------------------|--|--|--|--|
| Configuration Wizard                                                                                                    |  |  |  |  |
| Welcome to the wizard                                                                                                    |  |  |  |  |
| This wizard will guide you through the following steps needed for setting up the<br>Micro Focus Storage Manager Event Monitor service:                                      |  |  |  |  |
| <ul> <li>Configuration of the Event Monitor service</li> <li>Configuration of data folder location</li> <li>Configuration of the Engine communication parameters</li> </ul> |  |  |  |  |
| Click Next to continue.                                                                                                    |  |  |  |  |
|                                                                                                    |  |  |  |  |
|                                                                                                    |  |  |  |  |
|                                                                                                    |  |  |  |  |
| Next > Cancel                                                                                                    |  |  |  |  |

7 From the wizard page, read the overview of the setup steps and click Next.

| 🏇 Micro Focus Storage | Manager Event Monitor Configuration Wizard - 5.2.0.2 | - 🗆 🗙  |
|-----------------------|------------------------------------------------------|--------|
| Configuration Wizard  |                                                      |        |
| General Options       |                                                      |        |
| Data                  |                                                      |        |
| Data Folder C:\₽      | rogramData\Micro Focus\Storage Manager\Event\data    |        |
|                       |                                                      |        |
|                       |                                                      |        |
|                       |                                                      |        |
|                       |                                                      |        |
|                       |                                                      |        |
|                       |                                                      |        |
|                       |                                                      |        |
|                       |                                                      |        |
|                       |                                                      |        |
|                       |                                                      |        |
|                       |                                                      |        |
|                       | Next >                                               | Cancel |
|                       |                                                      |        |

The default path of the Data Folder is displayed, which you can edit. The Data folder contains application data needed by Storage Manager.

8 Click Next.

| 🏶 Micro Focus Storage Manager Event Monitor Configuration Wizard - 5.2.0.2 🛛 🗖 🗙 |
|----------------------------------------------------------------------------------|
| Configuration Wizard                                                             |
| Engine Communication                                                             |
| Engine Connection                                                                |
| Engine Address NFMS.UTOPIA.NOVELL.COM                                            |
| Engine SSL Port 3009 🗘                                                           |
|                                                                                  |
|                                                                                  |
|                                                                                  |
|                                                                                  |
|                                                                                  |
|                                                                                  |
|                                                                                  |
|                                                                                  |
|                                                                                  |
|                                                                                  |
| Next > Cancel                                                                    |
|                                                                                  |

This page lets you set parameters for the Event Monitor to communicate with the Engine. **Engine Address:** Specify the DNS name or IP address to the server hosting the Engine here. **Engine SSL Port:** Specify the SSL port for the Engine here.

9 Enter the Engine connection settings and click Next.
| Aicro Focus Stor | age Manager Event Monitor Configuration Wizard - 5.2.0.2 🛛 🗖 🗙 |
|------------------|----------------------------------------------------------------|
|                  | Vizard                                                         |
| Completing       | the wizard                                                     |
| Service Status   | Running Stop Service                                           |
|                  | Finish Cancel                                                  |

10 Click Finish.

The Event Monitor is now installed and running. You must still authorize it using SMAdmin. For procedures, see Section 7.11, "Authorizing the Event Monitor," on page 114.

11 Proceed with Section 7.9, "Installing and Configuring the Agents," on page 109.

# 7.9 Installing and Configuring the Agents

An Agent can be installed on a Windows Server machine that meets the following minimum requirements:

- Microsoft Windows Server 2016 (Member Server)
- Microsoft Windows Server 2012 R2 (Member Server)
- Microsoft Windows Server 2012 (Member Server)
- Microsoft Windows Server 2008 R2 (Member Server)
- At least 4 GB RAM
- For quota management, Microsoft File System Resource Manager (FSRM) must be installed See Section 1.2, "File Server Resource Manager," on page 7.

Other notable information about Agents:

- An Agent runs as a native NT service that is configured to start by using the Local System account
- The default Agent port is 3011
- + A firewall inbound rule for the Agent is created during the installation
- 1 On the Windows server that will host the Agent, copy to a directory the SM-AD\_5\_2\_0.iso.
- 2 Mount the SM-AD\_5\_2\_0.iso file.
- **3** At the root of the SM-AD\_5\_2\_0.iso image, double-click SMAgent-Installer-5.2-x64xxx.exe.
- 4 When you are asked if you want to run this file, click Run.
- 5 Agree to the licensing terms and conditions and click Install.
- 6 When notified that the setup was successful, click Run Setup Utility.

| 🗱 Micro Focus Storage Manager Agent Configuration Wizard - 5.2.0.2 🛛 🗕 🗖 🗙                                                                                                    |
|----------------------------------------------------------------------------------------------------|
| Configuration Wizard                                                                                                    |
| Welcome to the wizard                                                                                                    |
| This wizard will guide you through the following steps needed for setting up the<br>Micro Focus Storage Manager Agent service:                                                                                      |
| <ul> <li>Configuration of the Agent service</li> <li>Configuration of initial HTTP listener</li> <li>Configuration of data folder location</li> <li>Configuration of the Engine communication parameters</li> </ul> |
| Click Next to continue.                                                                                                    |
|                                                                                                    |
|                                                                                                    |
| Next > Cancel                                                                                                    |
|                                                                                                    |

7 From the wizard page, read the overview of the setup steps and click Next.

| General Option  | S        |          |                                       |  |
|-----------------|----------|----------|---------------------------------------|--|
| HTTP Listener   |          |          |                                       |  |
| Host Address    | 0.0.0.0  |          | >                                     |  |
| SSL Port        | 3011 🗘   |          |                                       |  |
| SSL Certificate |          |          |                                       |  |
| Subject Name    | fmsadutp |          |                                       |  |
| Expiration Days | 3,649 🗘  |          | Expiration Date: 3/27/2027 6:55:06 PM |  |
| Key Length      | 2048 🗸   |          |                                       |  |
|                 | Details  | Generate |                                       |  |
|                 |          |          |                                       |  |
|                 |          |          |                                       |  |
|                 |          |          |                                       |  |
|                 |          |          |                                       |  |

This page lets you confirm or change basic Agent configuration settings.

HTTP Listener: Communication parameters for the Agent.

**Host Address:** Unless you want the Agent to only listen on a certain IP address, leave this setting as it is.

SSL Port: Unless there is a port conflict, leave the setting at 3011.

SSL Certificate: Details for an SSL certificate that will be generated.

**Subject Name:** The name of the certificate that will be generated. The server name is listed by default.

Expiration Days: The life span of the security certificate, which is set at 10 years by default.

Key Length: The SSL certificate encryption setting, which is set at 2048 by default.

Details: Click the button to view the certificate data.

**Generate:** If you modify any of the settings in the SSL Certificate region, click this button to generate a new certificate.

8 Edit any needed parameters settings and click Next.

| Storage Manager Agent Configuration Wizard - 5.2.0.2 | 2 –       | □ ×   |
|------------------------------------------------------|-----------|-------|
| Configuration Wizard                                 |           |       |
| Engine Communication                                 |           |       |
| Engine Connection                                    |           |       |
| Engine Address                                       |           |       |
| Engine SSL Port 3009 🗘                               |           |       |
|                                                      |           |       |
|                                                      |           |       |
|                                                      |           |       |
|                                                      |           |       |
|                                                      |           |       |
|                                                      |           |       |
|                                                      |           |       |
|                                                      |           |       |
|                                                      |           |       |
|                                                      |           |       |
|                                                      | Next > Ca | ancel |
|                                                      |           |       |

This page lets you set parameters for the Agent to communicate with the Engine.

**Engine Address:** Specify the DNS name or IP address to the server hosting the Engine here. **Engine SSL Port:** Specify the SSL port for the Engine here.

9 Enter the Engine connection settings and click Next.

| Stor Focus Stor | rage Manager Agent Configuration Wizard - 5.2.0.2 | - 🗆 🗙   |
|-----------------|---------------------------------------------------|---------|
|                 | Vizard                                            |         |
| Completing      | the wizard                                        |         |
| Service Status  | Running<br>Stop Service                           | Refresh |
|                 | Stop Service                                      |         |
|                 |                                                   |         |
|                 |                                                   |         |
|                 | Finish                                            | Cancel  |

- 10 Click Finish.
- **11** The Agent is now installed, configured, and running. You must still authorize it using SMAdmin. For procedures, see Section 7.12, "Authorizing the Agents," on page 114.
- 12 Proceed with Section 7.10, "Installing SMAdmin," on page 113.

#### 7.10 Installing SMAdmin

SMAdmin is the administrative interface for Storage Manager. It can be installed on:

- Windows 10, 8, or 7
- Windows Server 2016, 2012 R2, 2012, 2008 R2, or 2008
- 1 On the Windows server or workstation where you will run SMAdmin, copy to a directory the  ${\tt SM-AD_5_2_0.iso}$ .
- 2 Mount the SM-AD\_5\_2\_0.iso file.
- 3 At the root of the SM-AD\_5\_2\_0.iso image, double-click SMAdmin-AD-Installer-5.2-xxx.exe.
- 4 When you are asked if you want to run this file, click Run.
- **5** Agree to the licensing terms and conditions and click Install.
- 6 When notified that the setup was successful, click Run Admin Client.
  - The SMAdmin login dialog box appears.

| Micro Focus                                                     | Storage Manager Admin - 5.2.0.22                                             |
|-----------------------------------------------------------------|------------------------------------------------------------------------------|
|                                                                 | Micro Focus® Storage Manager 5.2                                             |
| Engine<br>User Name<br>Password                                 | Port                                                                         |
|                                                                 | <ul> <li>Proxy and Logging Options</li> <li>Login</li> <li>Cancel</li> </ul> |
| Copyright © 2002-2017 Condrey Corporation. All rights reserved. |                                                                              |

- 7 In the Engine field, specify the DNS name or IP address.
- 8 In the Port field, specify the secure port number.

The default setting is 3009.

9 Specify the username and password.

The user must be a member of the smadmins group to be able to log in.

10 Click Login.

If you are unable to log in, your proxy settings might be preventing you from doing so. Until you enter a proxy exception in your proxy settings, you can click **Proxy and Logging Options**, select **Do not use a Proxy**, then click **Login**.

11 Proceed with Section 7.11, "Authorizing the Event Monitor," on page 114.

#### 7.11 Authorizing the Event Monitor

- 1 In SMAdmin, click Event Monitors.
- 2 Select the listed Event Monitor.
- 3 Click Authorize.
- 4 When you are asked if you want to authorize the selected Event Monitor, click Yes.
- 5 When the Results page appears, click Close.
- 6 Proceed with Section 7.12, "Authorizing the Agents," on page 114.

#### 7.12 Authorizing the Agents

- 1 Click Agent Servers.
- 2 Select a listed Agent.
- 3 Click Authorize.
- 4 When you are asked if you want to authorize the selected Agent click Yes.

You can select multiple Agents and authorize them at the same time.

5 When the Results page appears, click Close.

#### 7.13 (Conditional) Install CouchDB

Storage Manager 5.2 includes an optional Work Log that when enabled, maintains a history of Storage Manager policy-enacted events. Data from the Work Log can be used for tracking historical events. For an expanded discussion of the Work Log, see Work Log Reports in the *Micro Focus Storage Manager 5.2 Administration Guide*.

The Work Log exclusively utilizes Apache CouchDB, an open source NoSQL database. You can deploy CouchDB on the Engine host, a separate server within the on-premises network, or in the cloud.

You can download CouchDB at: http://couchdb.apache.org/, which also includes product documentation.

#### 7.14 Administering Storage Manager

You have now completed the installation of Storage Manager 5.2 for Active Directory. For administration procedures, refer to the *Micro Focus Storage Manager 5.2 for Active Directory Administration Guide*.

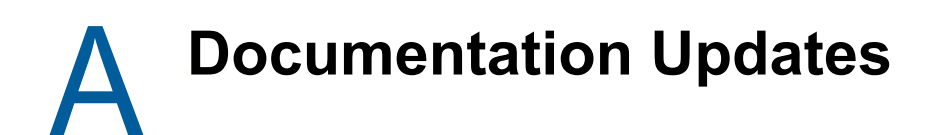

This section contains information about documentation content changes that were made in this *Micro Focus Storage Manager 5.2 for Active Directory Installation Guide* after the initial release of Storage Manager 3.0 for Active Directory. The changes are listed according to the date they were published.

The documentation for this product is provided on the Web in two formats: HTML and PDF. The HTML and PDF documentation are both kept up-to-date with the changes listed in this section.

If you need to know whether a copy of the PDF documentation that you are using is the most recent, the PDF document includes a publication date on the title page.

The documentation was updated on the following dates:

#### A.1 May 16, 2017

Updates were made to the following sections:

| Location                                                    | Update Description |
|-------------------------------------------------------------|--------------------|
| Section 5.8, "(Conditional) Install CouchDB," on page 73.   | New section.       |
| Section 6.6, "(Conditional) Install CouchDB," on page 87.   | New section.       |
| Section 7.13, "(Conditional) Install CouchDB," on page 115. | New section.       |

# A.2 December 13, 2016

Updates were made to the following sections:

| Location                                                                                         | Update Description |
|--------------------------------------------------------------------------------------------------|--------------------|
| Chapter 6, "Upgrading from Storage Manager 5. <i>x for Active Directory to 5.2," on page 75.</i> | New section.       |

# A.3 August 16, 2016

Updates were made to the following sections:

 Location
 Update Description

 Chapter 4, "Migrating from Storage Manager 3.1.1," on page 35.
 Procedures throughout this chapter were corrected.

## A.4 July 19, 2016

Updates were made to the following sections:

| Location                                                                                         | Update Description |
|--------------------------------------------------------------------------------------------------|--------------------|
| Chapter 5, "Upgrading from Storage Manager 4. <i>x</i> for Active Directory to 5.2," on page 61. | New section.       |

## A.5 October 7, 2014

Updates were made to the following sections:

| Location                                                                       | Update Description  |
|--------------------------------------------------------------------------------|---------------------|
| Chapter 3, "Installing and Configuring an SQL Server<br>Instance," on page 17. | New section.        |
| Chapter 7, "Installing Storage Manager 5.2 for Active Directory," on page 89.  | Updated procedures. |

### A.6 October 17, 2013

Updates were made to the following sections:

| Location                                                                      | Update Description                                                          |
|-------------------------------------------------------------------------------|-----------------------------------------------------------------------------|
| Section 1.4, "Verifying Proper Configurations and Rights," on page 10.        | New section.                                                                |
| Section 7.3, "Installing the Engine," on page 90.                             | Removed bullet specifying Windows hotfix needed for Windows Server 2008 R2. |
| Chapter 7, "Installing Storage Manager 5.2 for Active Directory," on page 89. | Removed bullet specifying Windows hotfix needed for Windows Server 2008 R2. |

## A.7 June 12, 2013

Updates were made to the following sections:

| Location                                                             | Update Description                     |
|----------------------------------------------------------------------|----------------------------------------|
| Section 1.2.1, "Installing File Server Resource Manager," on page 8. | Added support for Windows Server 2012. |

# A.8 February 13, 2013

Updates were made to the following sections:

| Location                                                                      | Update Description                                                                                                    |
|-------------------------------------------------------------------------------|----------------------------------------------------------------------------------------------------|
| Chapter 7, "Installing Storage Manager 5.2 for Active Directory," on page 89. | Added a requirement for the .NET 4.0 (Full)<br>Framework for the NSM Engine, Event Monitor, NSM<br>Agent, and NSMAdmin. |
| Section 7.3, "Installing the Engine," on page 90.                             | Removed a reference to the NSM Engine being<br>supported on a server with an x86 processor.                             |

# A.9 January 18, 2013

Updates were made to the following sections:

| Location                                  | Update Description                  |
|-------------------------------------------|-------------------------------------|
| Multiple locations throughout the manual. | Changed references of 3.0.x to 3.1. |

### A.10 May 18, 2012

Updates were made to the following sections:

| Location                                                                      | Update Description |
|-------------------------------------------------------------------------------|--------------------|
| Section 7.3, "Installing the Engine," on page 90.                             | New steps.         |
| Chapter 7, "Installing Storage Manager 5.2 for Active Directory," on page 89. | New steps.         |

# A.11 February 2, 2012

Updates were made to the following section:

| Location               | Update Description               |
|------------------------|----------------------------------|
| Throughout the manual. | Changed 3.0.2 to 3.0. <i>x</i> . |

## A.12 March 16, 2011

Updates were made to the following section:

| Location                                                                      | Update Description                                                                                                    |
|-------------------------------------------------------------------------------|----------------------------------------------------------------------------------------------------|
| Chapter 7, "Installing Storage Manager 5.2 for Active Directory," on page 89. | The step requiring that Full Control security privileges<br>to the FSFProxyRights group for each share that File<br>System Factory for AD will manage, was removed<br>because this step is now automated. |

# A.13 February 14, 2011

Updates were made to the following section:

| Location                                      | Update Description                                                           |
|-----------------------------------------------|------------------------------------------------------------------------------|
| Section 2.1, "Licensing Overview," on page 13 | Overview of license types and the features and capabilities enabled in each. |